# **Toxik Tutorial**

#### Topics in this chapter:

- Introduction on page 2
- Before You Begin on page 2
- The Toxik UI on page 3
- Customizing the Format of your Composition on page 7
- Create a New Composition on page 8
- Adding a Ramp Tool to the Schematic on page 10
- Importing Footage on page 13
- Creating Bookmarks on page 14
- Zooming and Panning in the Player on page 16
- Customizing the Player Options on page 16
- Using Hotkeys to Control the Player Options on page 17
- Adding Tools to Your Composition on page 18
- Importing Footage (Alternate Method) on page 21
- Connecting Passes and Renders on page 24
- Compositing The Renders on page 26
- Using Hotkeys to Copy and Paste Tools and Nodes on page 27
- Changing the Blend Mode on page 28
- Compositing the Occlusion Pass on page 30
- Adding Color Correction to Fine Tune Results on page 32
- Node Details and Pixel Masking on page 34
- Adding Blur Tools on page 38
- Adding Motion Blur and Depth of Field on page 42
- Rendering the Results on page 46

- Select the Ouptut(s) and Frames to Render on page 48
- Summary on page 50

### Introduction

In this tutorial, you will become familiar with the Toxik UI and workflow. After completing this tutorial, you will be able to do the following:

- Customize the UI (See: Customizing the Format of your Composition on page 7)
- Create compositions (See: Create a New Composition on page 8)
- Control composition formats
- Import footage (See: Importing Footage on page 13)
- Add tools (See: Adding Tools to Your Composition on page 18)
- Adjust parameters
- Keyframe parameters
- Work in the Schematic view
- And finally, render your work (See: Rendering the Results on page 46)

# **Before You Begin**

First, ensure you have the files needed to follow along and complete this tutorial. Download the compressed file named "Renders." Create a folder named "Toxik 101" and a sub-folder named Renders. Then extract the "Renders" compressed file in the Renders folder.

| The Renders                         |                          |          |         | - 🗆 🔼            |     |
|-------------------------------------|--------------------------|----------|---------|------------------|-----|
| File Edit View Favorites Tools Help |                          |          |         | <u>_</u>         | 7   |
| 🕒 Back 🝷 💮 🕤 🏂                      | 🔎 Search 😥 Folders 🛛 🛄 🗸 |          |         |                  |     |
| Address 🗁 F:\Toxik 101\Renders      |                          |          |         |                  |     |
| _                                   | Name 🔺                   | Size     | Туре    | Date Modified    |     |
| Dicture Tasks                       | BG Land.00001.png        | 3,076 KB | PNG Ima | 6/10/2009 2:39 P | î.  |
| Ficture rusks                       | BG Land.00002.png        | 3,069 KB | PNG Ima | 6/10/2009 2:39 P | n 🗏 |
| ③ Get pictures from camera          | BG Land.00003.png        | 3,080 KB | PNG Ima | 6/10/2009 2:39 P | r - |
| or scanner                          | BG Land.00004.png        | 3,079 KB | PNG Ima | 6/10/2009 2:39 P | ۴.  |
| View as a slide show                | BG Land.00005.png        | 3,053 KB | PNG Ima | 6/10/2009 2:39 P | ¢.  |
| Order prints online                 | BG Land.00006.png        | 3,015 KB | PNG Ima | 6/10/2009 2:39 P | ¢.  |
| Print pictures                      | BG Land.00007.png        | 2,933 KB | PNG Ima | 6/10/2009 2:40 P | ۴   |
|                                     | BG Land.00008.png        | 2,863 KB | PNG Ima | 6/10/2009 2:40 P | ٨   |
|                                     | BG Land.00009.png        | 2,886 KB | PNG Ima | 6/10/2009 2:40 P | ٨   |
| File and Folder Tasks               | BG Land.00010.png        | 2,888 KB | PNG Ima | 6/10/2009 2:40 P | ۴   |
|                                     | BG Land.00011.png        | 2,927 KB | PNG Ima | 6/10/2009 2:40 P | ۴.  |
| Other Places                        | BG Land.00012.png        | 2,944 KB | PNG Ima | 6/10/2009 2:40 P | ۴.  |
|                                     | BG Land.00013.png        | 2,975 KB | PNG Ima | 6/10/2009 2:40 P | ŧ.  |
| Coxik 101                           | BG Land.00014.png        | 2,971 KB | PNG Ima | 6/10/2009 2:40 P | ¢.  |
| 😬 My Pictures                       | BG Land.00015.png        | 2,996 KB | PNG Ima | 6/10/2009 2:40 P | ¢.  |
| 😡 My Computer                       | BG Land.00016.png        | 3,004 KB | PNG Ima | 6/10/2009 2:40 P | ۴   |
| Mv Network Places                   | BG Land.00017.png        | 3,017 KB | PNG Ima | 6/10/2009 2:40 P | ٨   |
|                                     | BG Land.00018.png        | 3,011 KB | PNG Ima | 6/10/2009 2:40 P | 0   |

Once you have copied these files and Toxik is installed, you can launch Toxik. When Toxik opens, you see the Toxik UI.

# The Toxik UI

The default Toxik UI has two viewers displayed: the Schematic view on the left and the Player view on the right, both of which are located in the upper viewer area of the UI. The Tool Details area runs along the bottom of the UI. The Tool Details has several tabs on the left, including the Animation, Pick List and Composition tabs. These tabs are always present. As we add tools, the parameters for those tools will be accessible here.

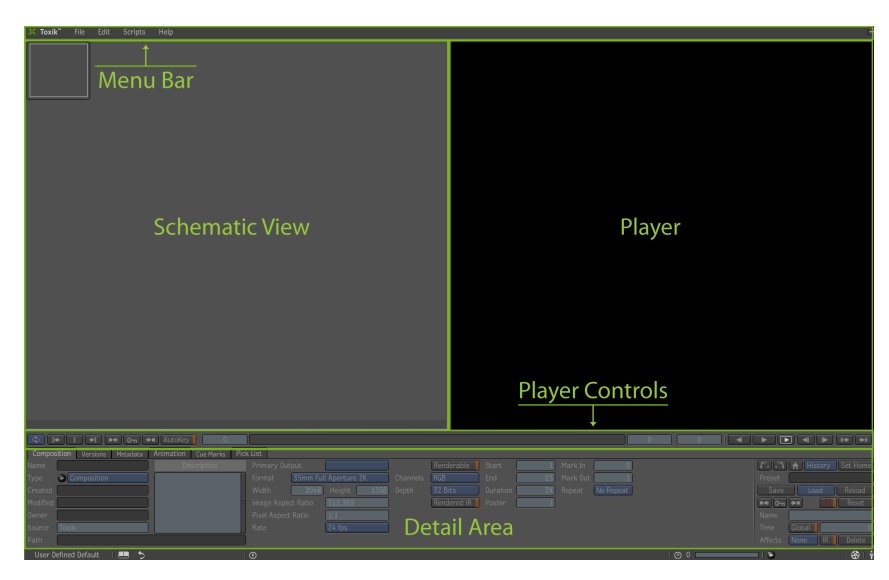

You can have up to four stationary views and eight floating windows. You can adjust the size of these views by positioning your cursor over the dividing line and then clicking the line and dragging it either left or right. You can also change the position of the views -- in our example, we'll reverse them -- but to do this you need to access the Tools, Views and Pick List tabs. These three tabs are elements of the UI that you can access by using the Gate UI.

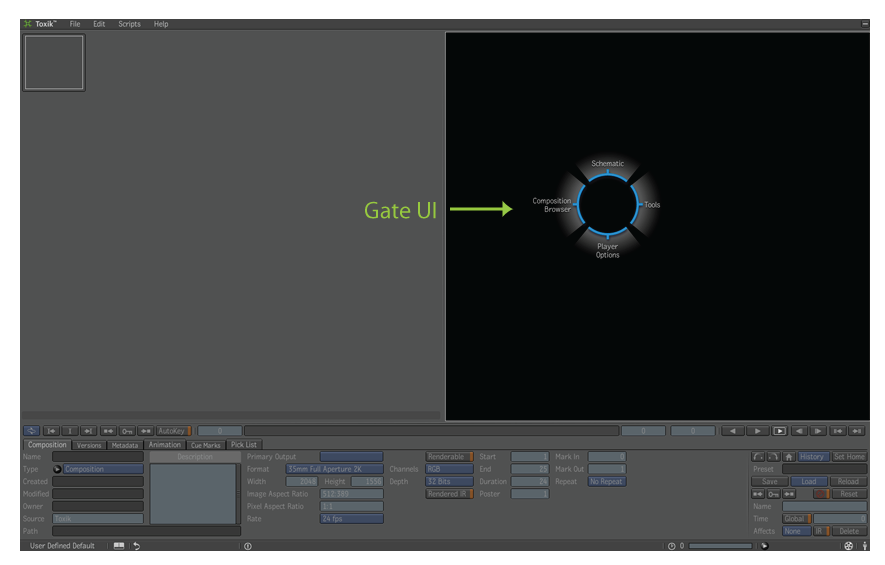

### 4 | Chapter 1 Toxik Tutorial

### To access the Tools, Views and Pick List tabs, do the following:

- 1 Hit the tilde (~) key or click the middle-mouse button.
- **2** The Gate UI appears. Swipe through the east gate to access the Tools, Views and Pick List tabs.

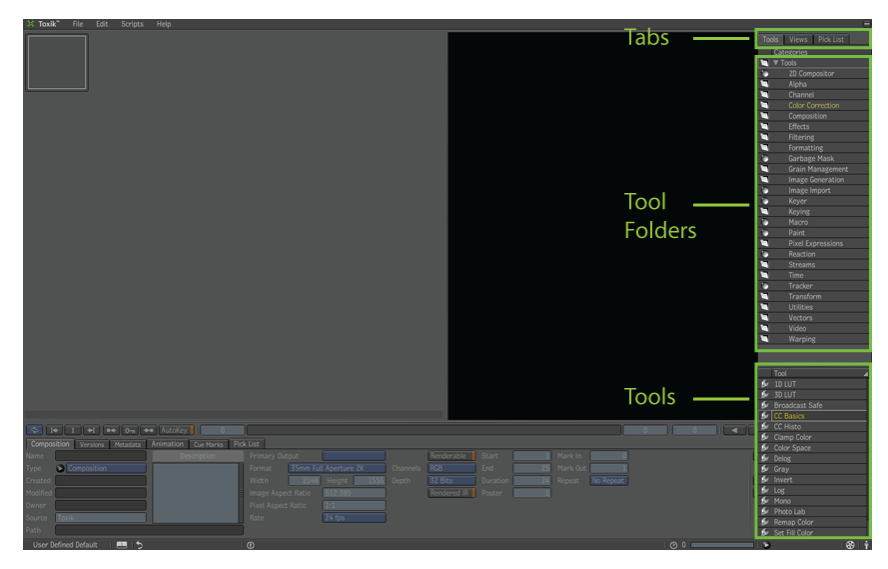

- **3** Click the Views tab.
- **4** Select the Schematic view and drag it into the viewport where the Player view currently sits. Now you'll have two Schematic views.

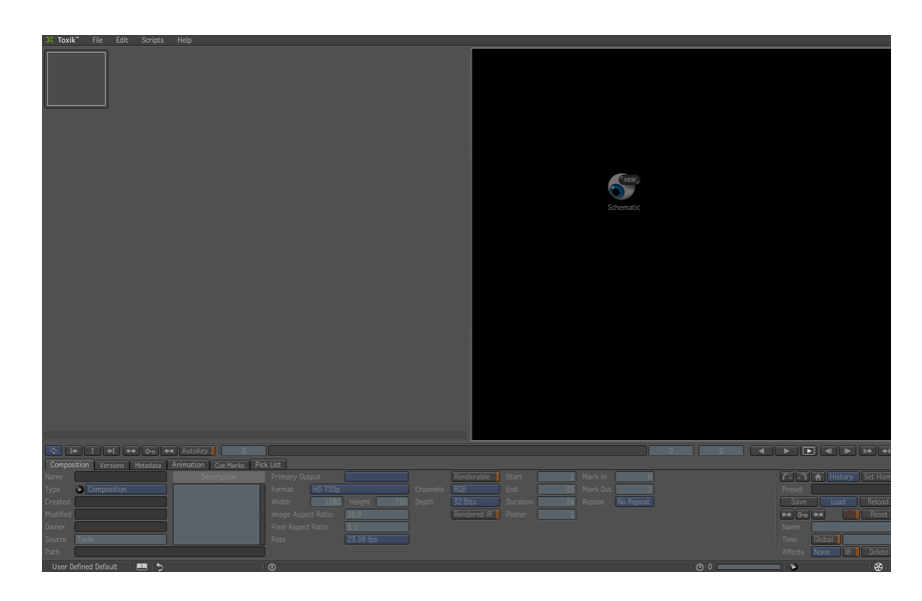

**5** Repeat the steps above, but this time, select the Player view and drag it into the viewport where the original Schematic view is sitting.

Each direction that you swipe through using the Gate UI is represented by the four cardinal directions: North, South, East and West. Each direction gives you access to a different element of the UI. In addition to the Tools, Views and Pick list tabs, you can also access the Composition Browser, the overview Schematic view and a viewer's options by swiping through the Gate UI.

#### To access the Composition Browser, do the following:

- 1 Hit the tilde (~) key or click the middle-mouse button to display the Gate UI.
- **2** Swipe through the west gate. The Composition Browser appears.
- **3** To retract the Composition Browser, drag the cursor to the right.

### To access the Schematic overview, do the following:

- Hit the tilde (~) key or click the middle-mouse button to display the Gate UI.
- 2 Swipe through the north gate. The Schematic overview appears.
- **3** To retract the Schematic overview, drag the cursor down.

#### To access a viewer's options at the bottom of the UI, do the following:

- 1 Position your cursor over the viewer.
- 2 Hit the tilde (~) key or click the middle-mouse button to display the Gate UI.
- **3** Swipe through the south gate. The viewer's options appear.
- **4** To retract the viewer's options, drag the cursor up.

### Customizing the Format of your Composition

You will need to change some of the preferences, such as the formatting of your composition, for the purposes of this tutorial. The default Toxik format is 35 mm Full Aperture 2K, however the files that you'll need for this tutorial are HD 720p.

#### To change the composition preferences, do the following:

- 1 Open the Project Preferences dialog box. Either click on the film reel icon located in the bottom-right corner of the UI, go to the Edit menu and select Project Preferences, or click Ctrl + Alt + P.
- **2** Select the Compositions tab.
- **3** Click the Format field to reveal the list of formats. Choose the HD 720p option.

The composition project preferences will change to match the HD 720p format. You will now need to change some additional options to match the file format you will be working with.

- 4 Click the Channels label to display the channel options.
- **5** Click the RGBA option to set the channel options to Red, Green, Blue and Alpha.
- **6** Click the Depth label to display the depth options.
- 7 Click the 16 bit option to set the channel options to 16 Bit depth.
- 8 Finally, click the OK button to close the Project Preferences dialog box.

Customizing the Format of your Composition | 7

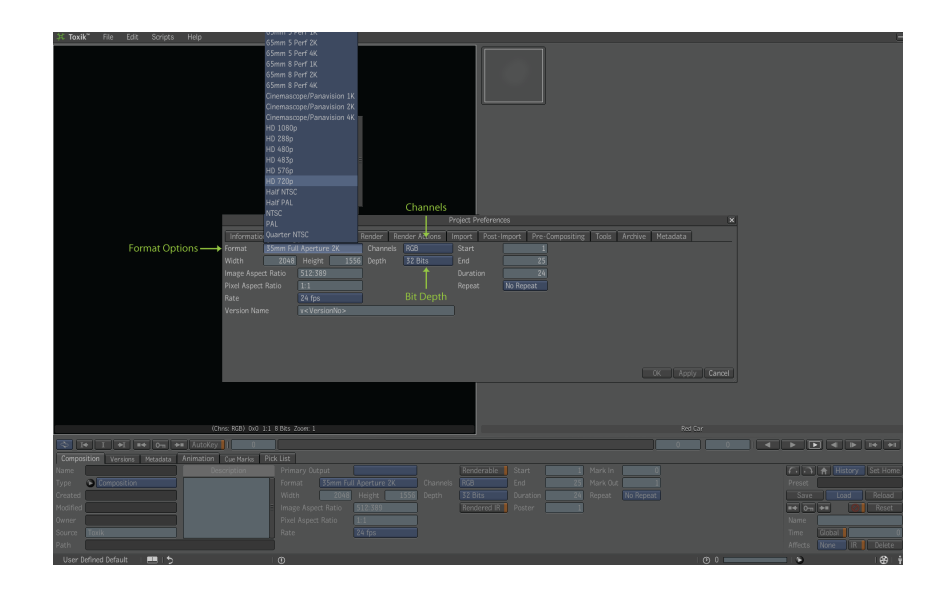

# **Create a New Composition**

Now it's time to create a new composition.

### To create a new composition, do the following:

- 1 Go to the File menu and choose "New."
- **2** The Create Composition dialog appears. Navigate to the folder you named Toxik101.
- **3** In the name field, enter a name for the new composition, for example "Red Car."
- 4 Click the Create button, which is located in the lower-right corner.

8 | Chapter 1 Toxik Tutorial

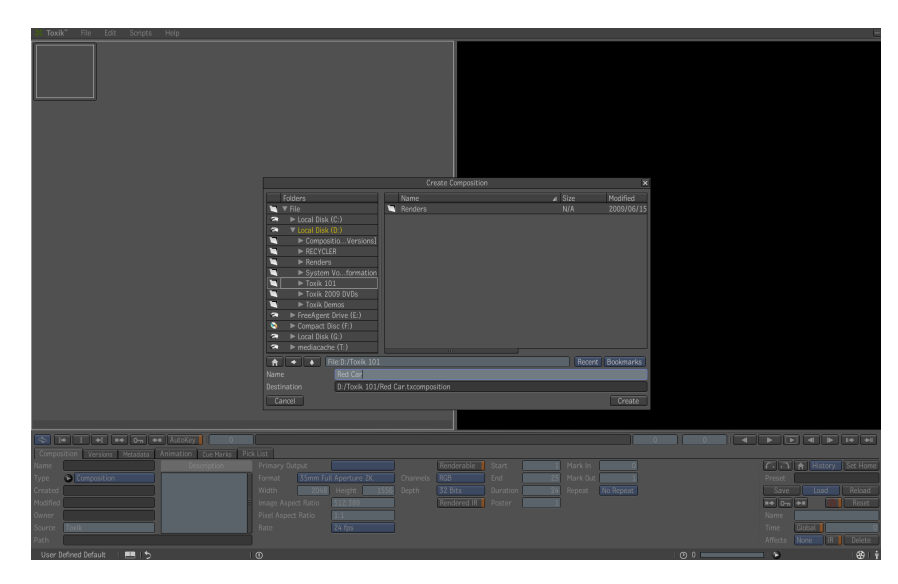

You now have a new composition created and open. You can see the name of the newly created composition along the bottom of the UI in the lower-right corner. You can also see that there is an Output node in the Schematic view.

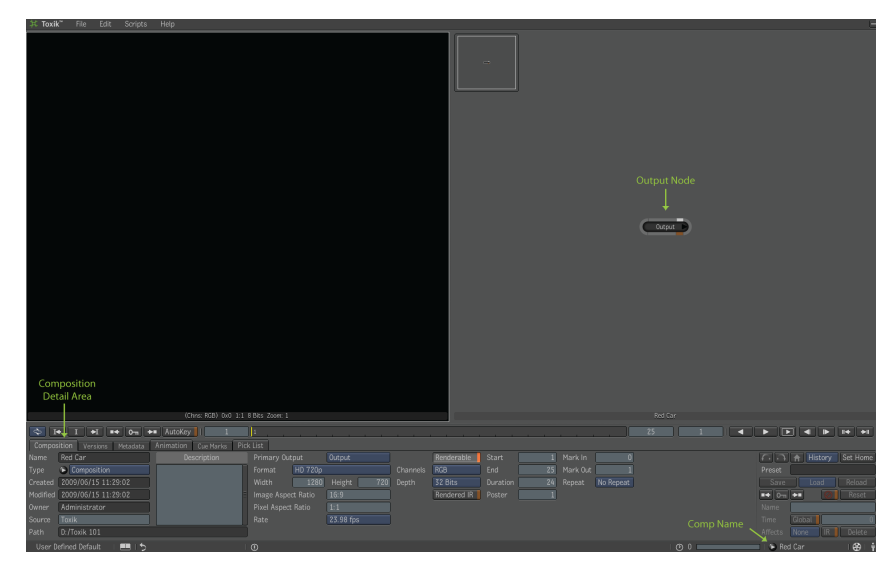

Create a New Composition | 9

### Adding a Ramp Tool to the Schematic

The first image you will add will be a radial ramp image. You will create this ramp using one of Toxik's image generators.

#### To add a Radial Ramp tool, do the following:

- 1 Hit the tilde (~) key or click your middle-mouse button, then swipe through the east gate to access the Tools, Views and Pick List tabs.
- **2** Select the Tools tab, then click the Image Generation folder.
- **3** Choose the Radial Ramp tool and drag it into the Schematic view, making sure not to release the mouse button.
- **4** Bring the cursor and the tool icon over the output node's input on the left side of the node.
- **5** The input for the output node will highlight, indicating you are about to connect the ramp to the output node.
- **6** Release the mouse button and the radial ramp is added to the composition and connected to the output node.

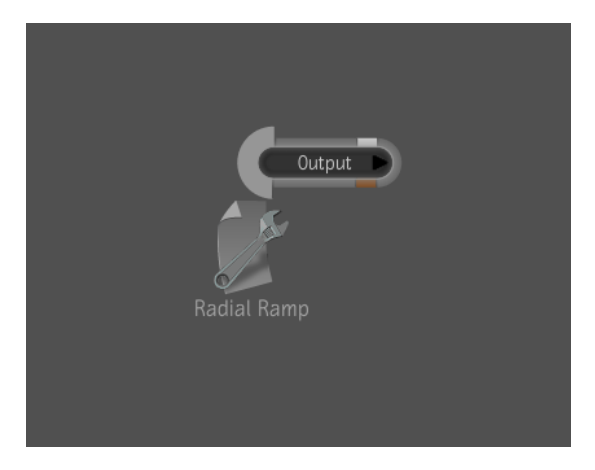

The ramp tool is selected by default. In the Player we see the output of the ramp and in the Tool Details area we see a new tab named Radial Ramp. All the parameters for the tool are now available to us.

### 10 | Chapter 1 Toxik Tutorial

### **Changing the Ramp Colors**

### To Change the ramp colors, do the following:

- 1 Click the color swatch under the start parameters. The color picker appears.
- **2** Click the advanced button to expand the color picker.
- **3** Click the white swatch in the color palette to set start color of the ramp.
- 4 Click the OK button to apply the color and discard the color picker dialog box.
- **5** Click on the end swatch under its parameters and the color picker will appear again.
- **6** Click the light blue swatch in the color palette to set the end color of the ramp.
- **7** Click the OK button to apply the color and discard the color picker dialog box.

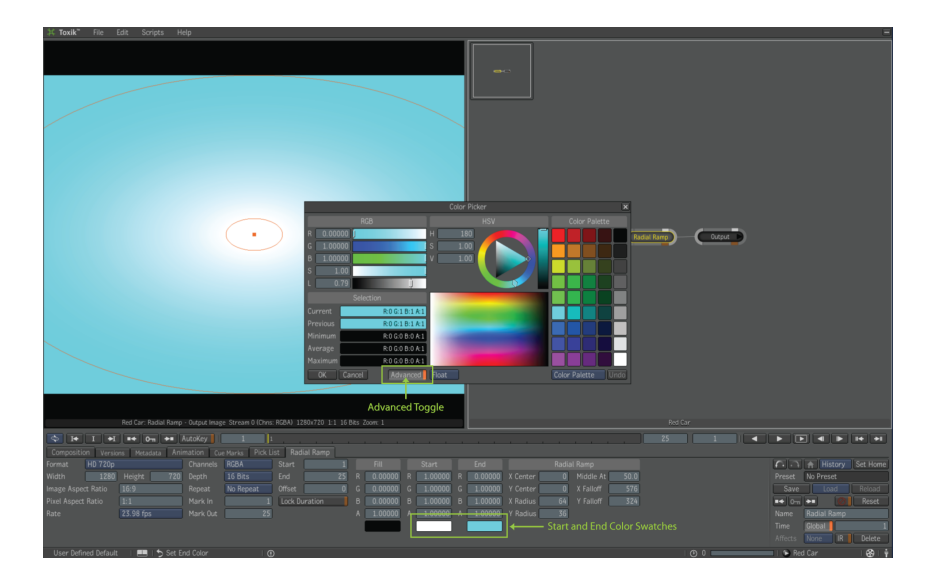

Changing the Ramp Colors | 11

### **Customizing Other Ramp Attributes**

On the detailed area for the ramp you can adjust the X and Y center, the X and Y radius, the middle position and the X and Y falloff with the fields. Or you can adjust these parameters using the controls in the Player. You will adjust these parameters and add keyframes to the adjustments.

- Make sure you are at the first frame by holding the Shift key and pressing the left arrow key.
- Click on the "Autokey" button to turn on auto keyframing.
- Click in the X Center field and adjust the value to 120.
- Click in the Y Center field and adjust the value to -60.
- Click in the X Radius field and adjust the value to 490.
- Click in the Y Radius field and adjust the value to 350.
- With the value for the Middle At field set to 50, right-click in the field and choose "Set Keyframe" to add a key.
- Click in the X Falloff field and adjust the value to 560.
- Click in the Y Falloff field and set the value to 315.

You'll notice that a green solid line appears in the fields you have adjusted. The green line indicates that a parameter has keyframes and you are at a frame with a key. If you scrub the current time marker to a different frame you will see that there is now a red line in the fields indicating that this parameter has keyframes, but the current frame you are at does not have a key.

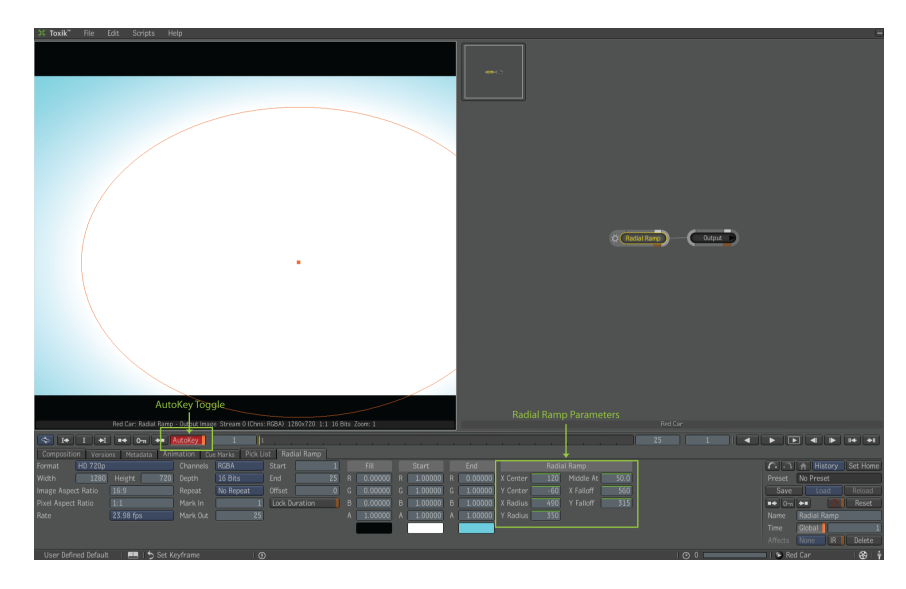

You will now need to add new values at the 19th frame. To do so, do the following:

- 1 Drag the current frame indicator in the timeline area to the 19th frame.
- **2** Click in the X Center field and adjust the value to 275.
- **3** Click in the Y Center field and adjust the value to -90.
- 4 Click in the X Radius field and adjust the value to 840.
- **5** With the value for the Y Radius field set to 350, right-click in the field and choose "Set Keyframe" to add a key.
- 6 Click in the Middle At field and adjust the value to 95.

If you scrub the playback now you can see the animation of the radial ramp's parameters. Also notice the keyframe marks in the timeline area. When a selected tool has keyframes, you see the keys displayed at the frames they are on. Click on the play forward button or hit the L key to play back the frames.

Go to the File menu and choose "Save" or use the Control S hotkey to save your composition.

# **Importing Footage**

You will now start to import footage into your composition.

#### To import footage into your composition, do the following:

1 Hit the tilde (~) key or click your middle-mouse button and swipe through the east gate to access the Tools tab.

In the tool's panel, you'll notice there are tools with a sphere icon next to them. These are called super tools. The Image Import super tool is used to import footage into the composition.

**2** Select the Image Import super tool and drag and drop it into the Schematic view without connecting it to any other nodes.

The tool is added and it is currently selected. The Tool Details area now displays the parameters for this tool. You'll see a path and a browse folder icon along the top of the Tool Details area.

- **3** Click on the browse button to access your drives attached to your computer.
- 4 The Image Import browser dialog box will open.
- **5** Use the navigation pane on the left to navigate and open the folder named "Toxik 101."
- **6** Click on the "Renders" folder to open the folder and you will see all of the files we will be using for this tutorial.

### **Creating Bookmarks**

Since you will need to access this folder often during this tutorial, it will be helpful to create a bookmark for this path.

#### To create a Bookmark, do the following:

- 1 Click on the Bookmark button. The bookmark options will appear.
- 2 Click on the "Add Bookmark" option and the name option appears.
- 3 Name this bookmark "Red Car Renders" and click OK.

If we click on the bookmark label again you'll see the bookmark has been added to the list area for the bookmarks

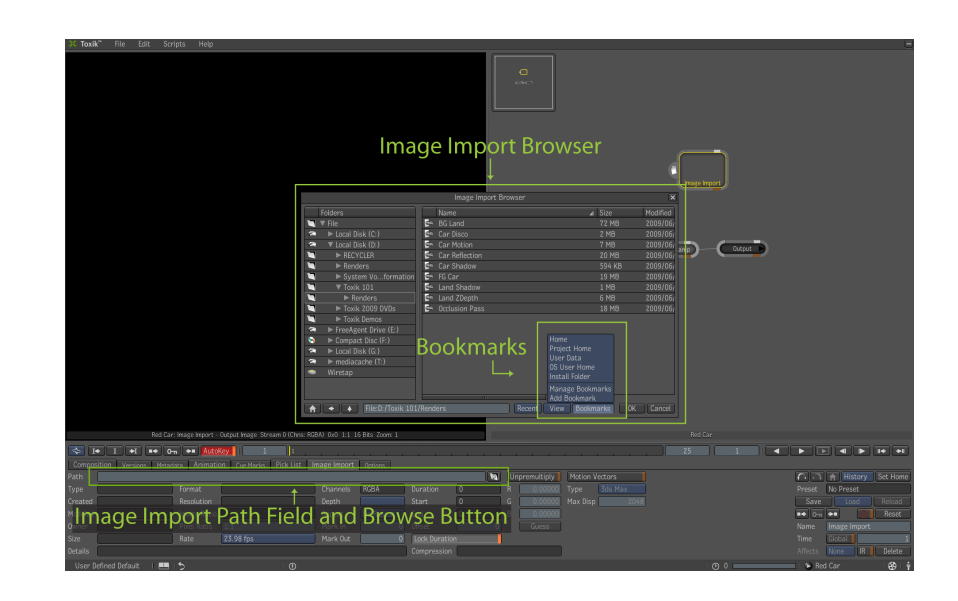

### Now that you've created a bookmark, do the following:

- 1 In the "Renders" folder select the BG Land file.
- **2** Click on the OK button located at the lower right corner of the Image Import dialog box.
- **3** Now the Image Import tool's path is set to the BG Land PNG sequence on your hard drive.
- **4** In the Image Import Tool Details area we see all of the format information about this image sequence footage.
- **5** Click the play forward button to playback the frames of this sequence.

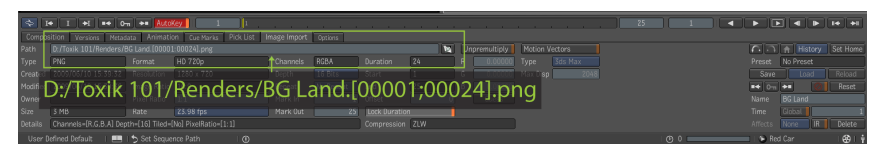

**6** Finally, turn the Autokey option off.

Creating Bookmarks | 15

### Zooming and Panning in the Player

There are several hotkeys you can use to zoom in, zoom out and pan the Player and the Schematic view. To zoom and pan, do the following:

- Hold the control key and space bar and click and drag down or to the left to zoom out of the Player.
- Hold the control key and space bar and click and drag up or to the right to zoom into the Player.
- Hold the space bar and click and drag the cursor to pan the Player.

The same zooming and panning hotkeys works in the Schematic view. There are two hotkeys that you'll use often to zoom the Player so that it displays the pixels at a 1 to 1 pixel ratio, and so that it fits the frame within the Player's current display size.

To fit the frame within the Player's current size, use the following hotkeys:

- **1** Bring your cursor over the Player.
- 2 Hold the Ctrl key and press the Home key.

To display the pixels of the frame to a 1 to 1 ratio with the resolution of your monitor, use the following hotkey:

- 1 Bring your cursor over the Player.
- **2** Press the Home key.

# **Customizing the Player Options**

The Player is currently set to display the tool output and that is why you didn't see anything in the Player until you added the tool and it was selected. You control the Player's options. You can access the Player's options from the Gate UI.

### To access the Player options:

- 1 Bring your cursor over the Player.
- 2 Hit the tilde (~) key or click the middle-mouse button to display the Gate UI.

**3** Swipe through the south gate.

The Player options will appear at the bottom of the UI. These options allow you to control what is displayed in the Player, for example, tools, channels, information, and proxy levels.

- 4 Ensure that the display option is set to tool output.
- **5** Ensure that the View option is set to Chns:RGBA.
- 6 Ensure that the proxy option is set to full.
- 7 To retract the Player options, swipe north or up.

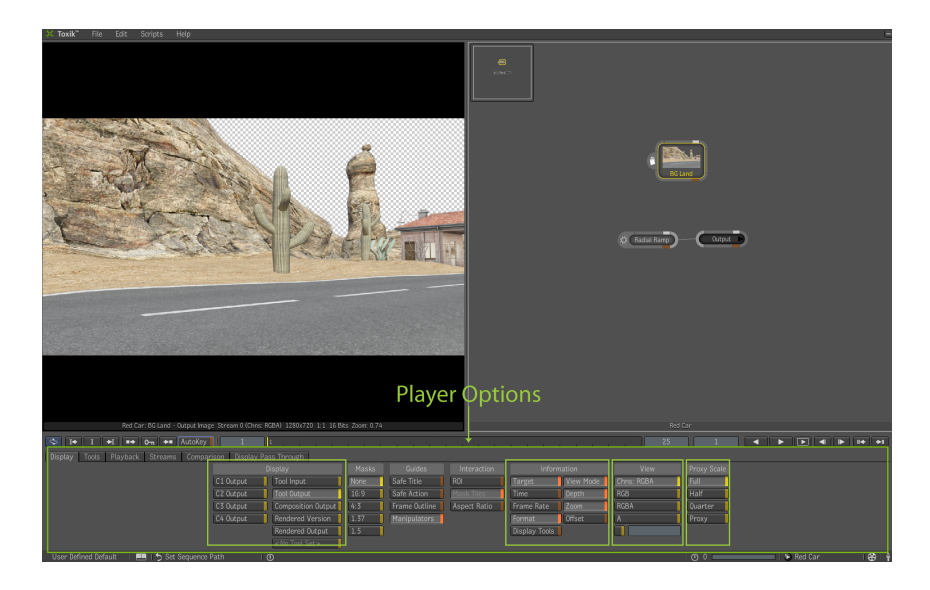

# Using Hotkeys to Control the Player Options

When using hotkeys, the position of the cursor controls what is affect by the hotkeys.

To set the Player to display the main output of a composition, use the following hotkeys:

- **1** Position the cursor over the Player.
- **2** Press the 7 key above the letter keys.

Using Hotkeys to Control the Player Options | 17

The Player will display the main output of the composition which has the ramp attached to it.

To set the Player to display the currently selected tool's output, use the following hotkey:

- **1** Position the cursor over the Player.
- **2** Press the 6 key above the letter keys.

The Player will display the Image Import node with the BG land sequence since it is selected.

#### To control the channel view options using hotkeys, use the following hotkeys:

- 1 Position the cursor over the Player.
- **2** To display the Chns:RGBA option, press the C key.
- **3** To display the RGB option, hold the Ctrl and Shift keys, and press the C key.
- **4** To display the A option press the A key.
- **5** To display the red channel press the R key.
- **6** To display the green channel press the G key.
- 7 To display the blue channel press the B key.
- 8 Press the C key to return the display option to Chns:RGBA.

### **Adding Tools to Your Composition**

You will now start adding tools to your composition.

#### To add tools to your composition, do the following:

- 1 Hit the tilde (~) key or click the middle-mouse button to display the Gate UI.
- **2** Swipe through the east gate.
- **3** Select the composition folder from the Tools tab.
- 4 Select the Blend & Comp tool located at the bottom of the tools tab.

**5** Drag and drop the tool onto the connection line between the Radial Ramp tool and the main output node.

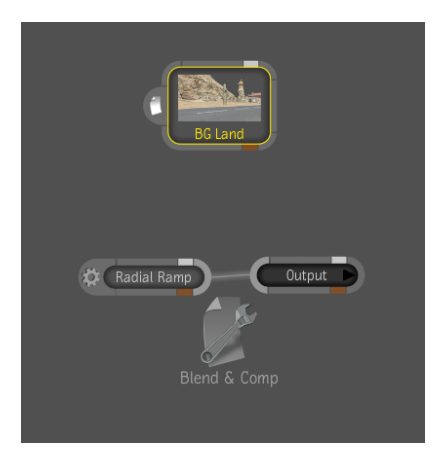

The connection line will highlight when the tool is over the line; when you release the tool, it will be added between the two nodes and automatically connected.

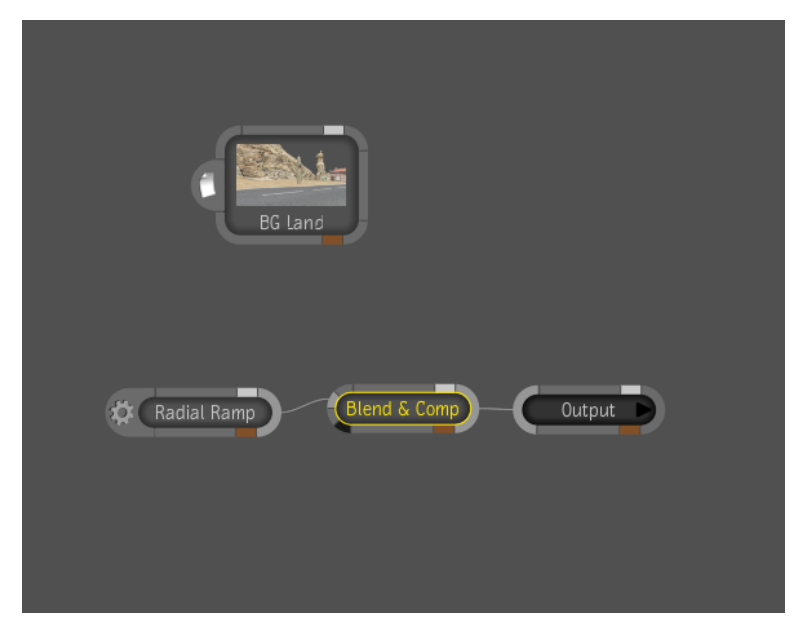

This is the default workflow with composition tools; if you add a composition tool to a connection line or a node in the Schematic view the tools output

Adding Tools to Your Composition | 19

will be connected to the compositions back or B input. Looking at the Blend & Comp tool, you will see that there are several inputs.

- Bring your cursor over the inputs; the input beneath the cursor will be highlighted and the name will appear.
- Move your cursor over each input and you will see that there is the front, the back, the matte and the masking input.

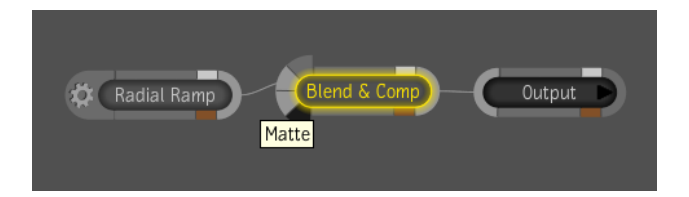

- Bring your cursor over the BG land output on the right side of the node and it will be highlighted.
- Click and drag on the highlighted output.
- Drag the cursor over the front input of the Blend & Comp and the front input will be highlighted.
- Release the cursor and the output of the BG lane node will be connected to the front input of the Blend & Comp.

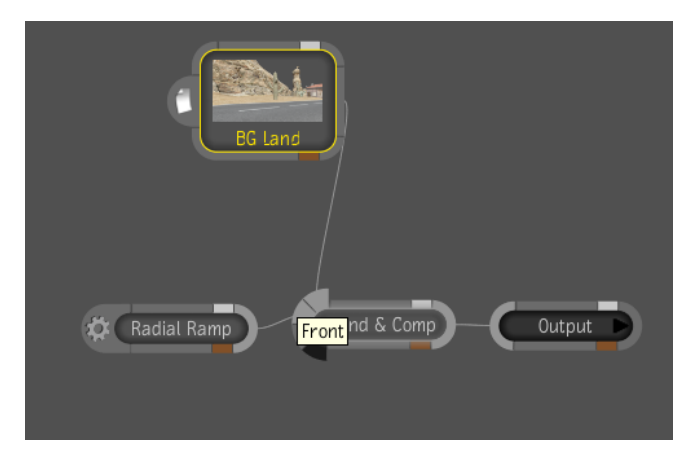

- Select the Blend & Comp node in the Schematic view.
- The Player will display the result of this tool.

At this point, it would be a good idea to name your tools to avoid any confusion.

### To name the tools, do the following:

- 1 Select the Radial Ramp node.
- **2** Locate the name field in the lower right corner of the Tool Details area.
- 3 Highlight the field and enter the name "ramp sky."
- 4 Select the Blend & Comp node.
- 5 Name this Blend & Comp "B&C Land".

Notice that the Image Import tool took the name from the image sequence we pointed to.

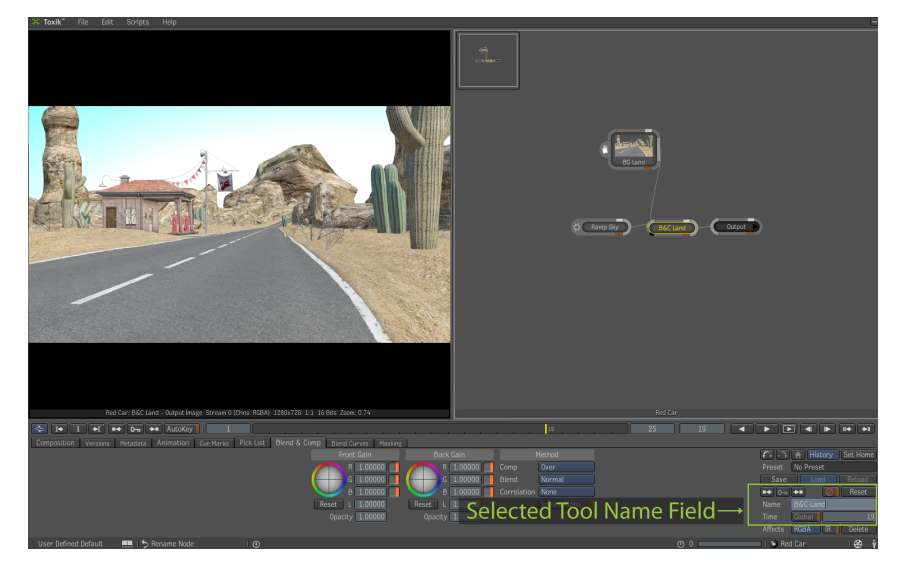

Save your composition by hitting Ctrl + S (Windows and Linux) or Cmd + S (Mac).

### Importing Footage (Alternate Method)

Now it is time to bring in more footage; you will use Image Import nodes again but access them a little differently this time.

Importing Footage (Alternate Method) | 21

### To import footage, do the following:

- 1 Go to the File menu and choose "Import."
- **2** The File browser dialog box appears.
- **3** Click the Bookmark button to open the bookmarks options.
- 4 Click on the Red Car Renders bookmark from the bookmarks list.

You can use the views options to control how the sequences will be displayed in the browser.

### To use the view options, do the following:

- **1** Click on the View label.
- **2** Click on the Thumbnails option located at the top of the options to turn on the thumbnails.
- **3** Select all the files except the BG Land file, which we have already imported.

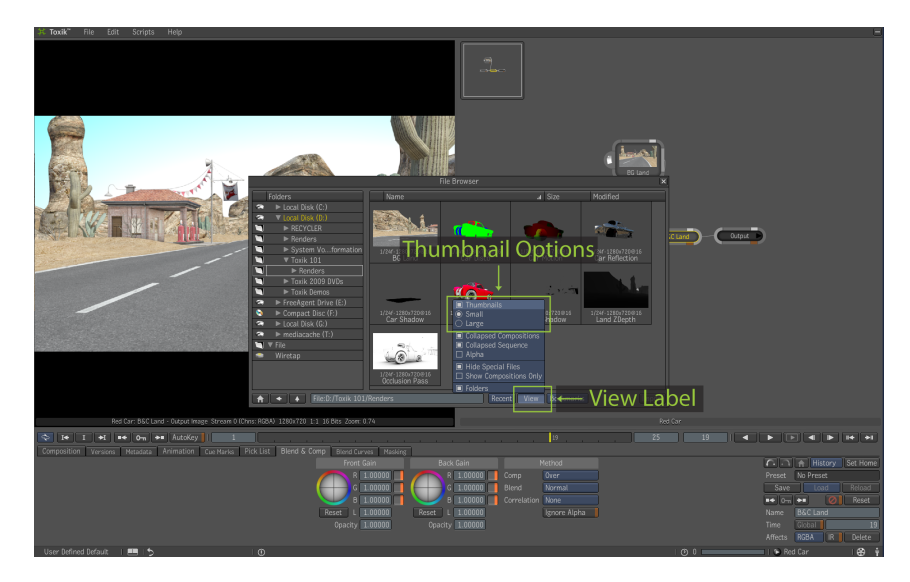

You can use all the normal hotkeys you are familiar with such as click holding the Shift key or Ctrl key to select multiple files at once.

■ With the files selected click the import button.

■ Click the small X in the upper right corner to close the dialog box.

Looking at the Schematic view you will see all the files that were selected have been imported in the comp using image import nodes.

#### You can use hotkeys to organize the nodes within the Schematic view:

- **1** Bring the cursor over the Schematic view.
- **2** Hold the Ctrl key and hit the L key.

This will organize all the nodes. If you want you can select each of the image import nodes to see the footage. Since the Player is still set to display tool output you can play back each render pass. For the car there is a diffuse pass, a reflection pass, a disco pass, the shadow pass, an occlusion pass and a motion vector pass. For the land there is the original BG Land sequence plus a shadow pass and a z-depth pass.

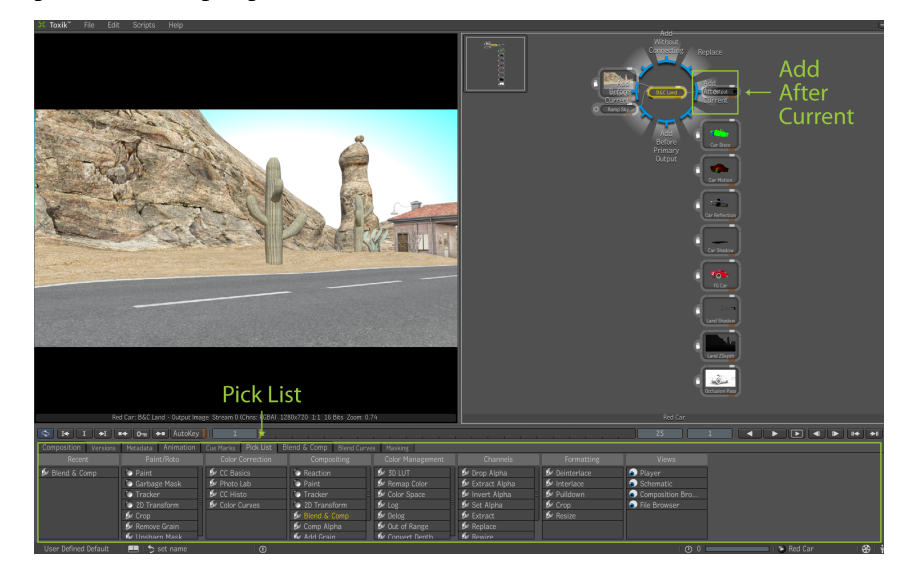

### **Connecting Passes and Renders**

You will use more Blend & Comp nodes to connect all of these different passes and renders. With the B&C Land node selected you will use the Pick List to add a new Blend & Comp after this selected node.

 Click on the Pick List tab located in the Tool Details area to bring the Pick List to the front.

The Pick List is a collection of tools that you can customize and control. Alternatively, you can use it as it is.

- Make sure the B&C Land node is selected in the Schematic view.
- Locate the Blend & Comp tool in the Compositing pick list, the fourth list from the left.
- Select the Blend & Comp tool and drag it into the Schematic view.

If you drop the tool on the connecting line it would behave exactly as it did when adding a tool from the Gate UI tool list. Alternatively, you can drop it on the actual node for the B&C Land.

Drag the Blend & Comp tool and release the cursor over the B&C Land node.

The Gate UI appears again, and several different options are offered in the Gate UI.

■ To add this tool after the currently selected tool swipe east (Add After Current).

Doing this will add the new Blend & Comp tool, and the output from the B&C Land node will now be connected to the back input of the new Blend & Comp.

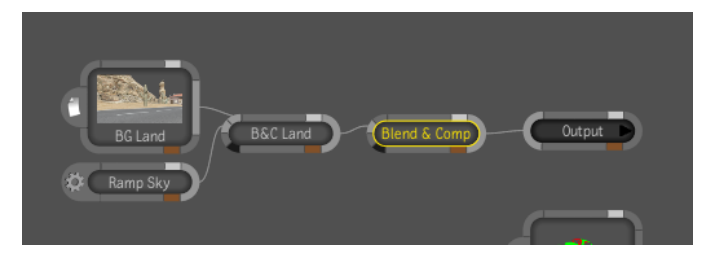

24 | Chapter 1 Toxik Tutorial

You could click on the output of the Land Shadow node and drag and connect it as before but there is a hotkey to connect nodes very easily.

To connect the Land Shadow Image Import node to the front input, do the following:

- 1 Move the Land Shadow node above the newest Blend & Comp node.
- 2 Click in an empty area of the Schematic view to deselect all nodes.
- **3** Hold the Shift key.
- **4** Select the Blend & Comp node and move it so the front input kisses or touches the output of the Land Shadow node.
- **5** The output of the Land Shadow node is now connected to the front input of that Blend & Comp node.

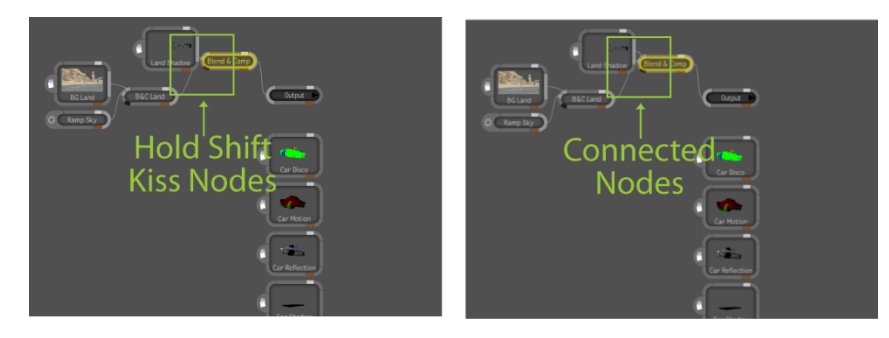

**WARNING** This is a very fast connection method, but be careful when there are multiple inputs as you might accidentally connect the wrong inputs. If you do connect inputs incorrectly, and you want to cut the connection, hold the Ctrl key, then click and drag across the connection line to cut the connection. The cursor will change to a scissors icon as you click and drag. You can also hold the Alt key and then click and drag a node to remove it from a connection. Additionally, you can use the Alt key to connect tools that are not connected to any flow. Hold the Alt key and drag a node onto a connection line

- 6 Select the new Blend & Comp node.
- 7 Click the Blend & Comp tab in the Tool Details area to access the naming field.
- **8** In the name field, enter B&C Land Shadow and hit the Enter key to rename the node.

Connecting Passes and Renders | 25

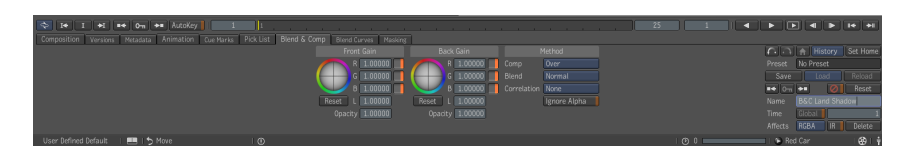

- **9** Select the B&C Land Shadow node in the Schematic view.
- **10** Hold the Ctrl key and hit the P key to access the Pick List.
- 11 Double-click the Blend & Comp tool in the Pick List.

Because you had the B&C Land Shadow node selected when you doubleclicked on the Blend & Comp in the Pick list, a new Blend & Comp tool was added after the B&C Land Shadow node, and the output of the B&C Land Shadow node was connected to the back input of the newly added Blend & Comp tool.

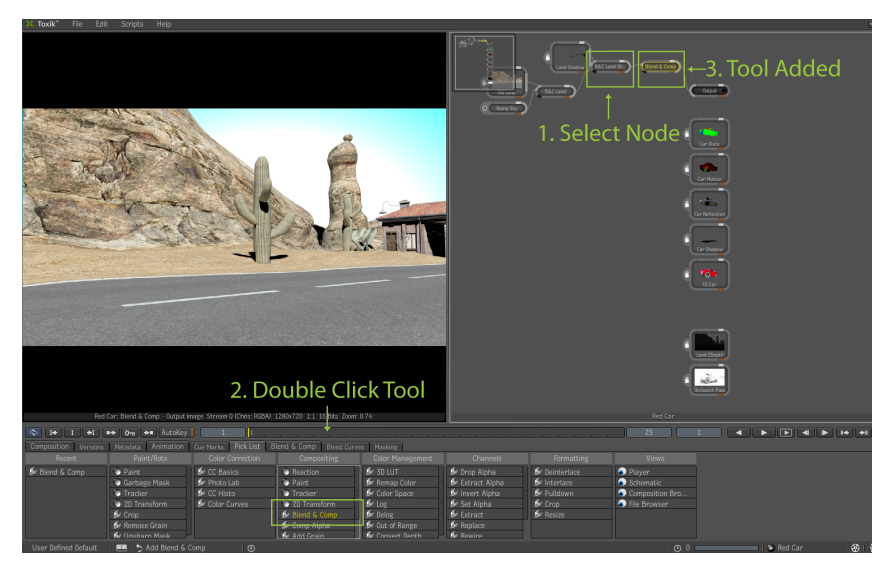

# **Compositing The Renders**

Now you will start to composite the different render passes for the car.

### To do this, do the following:

1 Zoom in and pan over in the Schematic as needed to see the car shadow Image Import node.

- **2** Select the car shadow Image Import node.
- **3** Right-click on the node to access the contextual right-click menu. The top option is the Pick List and all the tools in it. The top Pick List category is the most recent one. Here you will see the most recent tools you have added.
- 4 Click on the Blend & Comp tool from the Pick List.

Because you right-clicked on the node and clicked on a tool from the Pick List, Toxik will offer the gate again with the same option as you saw before when we dropped a tool on a selected node.

- 5 Swipe through the east gate and choose "Add After Current".
- **6** Another Blend & Comp is added with the Car Shadow Image Import node connected to the back input of the newly added Blend & Comp.

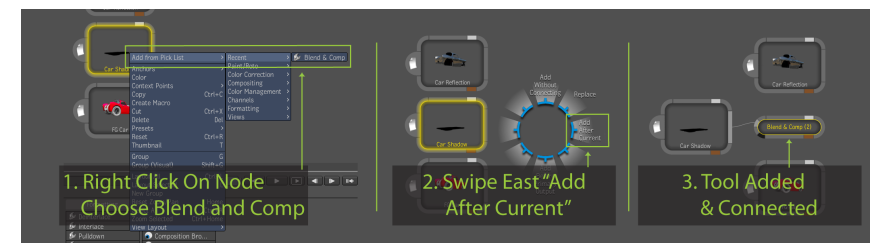

- **7** Connect the FG Car Image Import node to the front input for the new Blend & Comp.
- **8** Select the new Blend & Comp node and access the tools parameters in the Tool Details area.
- **9** Rename the new Blend & Comp tool to B&C Car Shadow.

# Using Hotkeys to Copy and Paste Tools and Nodes

Now you will composite the reflection pass but first we'll try a really quick method to copy and paste tools and nodes in the Schematic view using a hotkey.

### Do the following:

1 Zoom and pan the Schematic view to see the B&C Car Shadow.

Using Hotkeys to Copy and Paste Tools and Nodes | 27

- 2 Move the Car Reflection Image Import node near the B&C Car Shadow.
- **3** Hold the C key on the keyboard.
- 4 Click on the B&C Car Shadow node to select it and drag the node to create a copy of it.

This hotkey is the same as using the copy and paste.

- **5** Connect the output of the original B&C Car Shadow node to the back input of the new copied B&C Car Shadow2 node.
- **6** Connect the Car Reflection Image Import node to the front input.
- **7** Select the B&C Car Shadow2 node to access the tools parameters in the Tool Details area.
- 8 Rename this copied B&C Car Shadow2 node to "B&C Car Reflection".

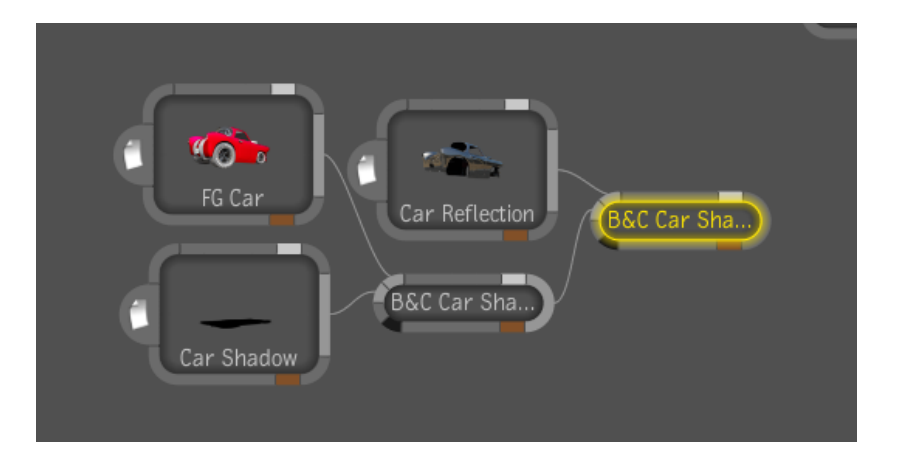

### **Changing the Blend Mode**

Follow these steps to change the blend mode for the front input, which is the Car Reflection Image Import node:

- 1 Select the B&C Car Reflection node to access the tools, parameters in the Tool Details Areas.
- **2** Then, in the Tool Details Area, locate the blend mode option.
- **3** Click on the blend mode label that reads "Normal" to display all possible blend modes.

- **4** Select the Add option from the list and the reflection pass is mathematically added over the back input, which is the car diffuse and shadow.
- **5** Click in the front opacity field and decrease the value to decrease the reflections on the car.

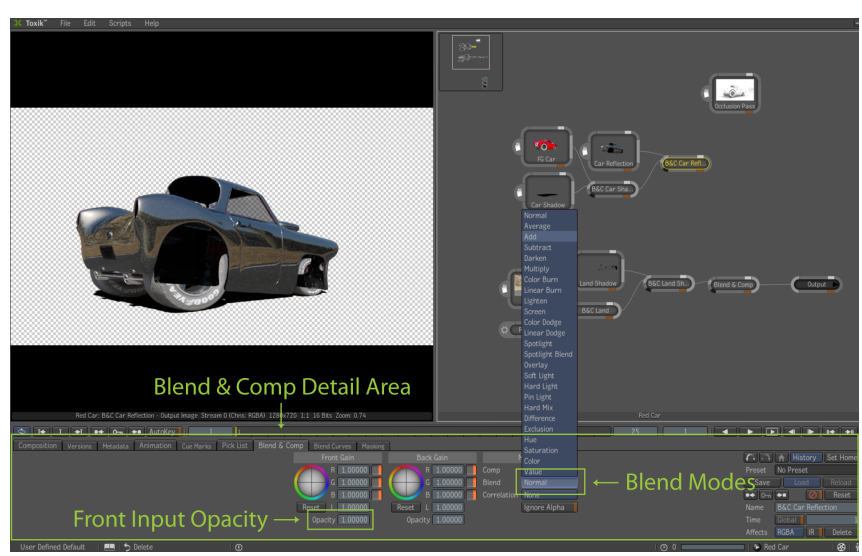

- **6** Connect the B&C Car Reflection output to the front input of the last Blend & Comp node.
- **7** Select the last Blend & Comp node in the Schematic view to see the result in the Player.

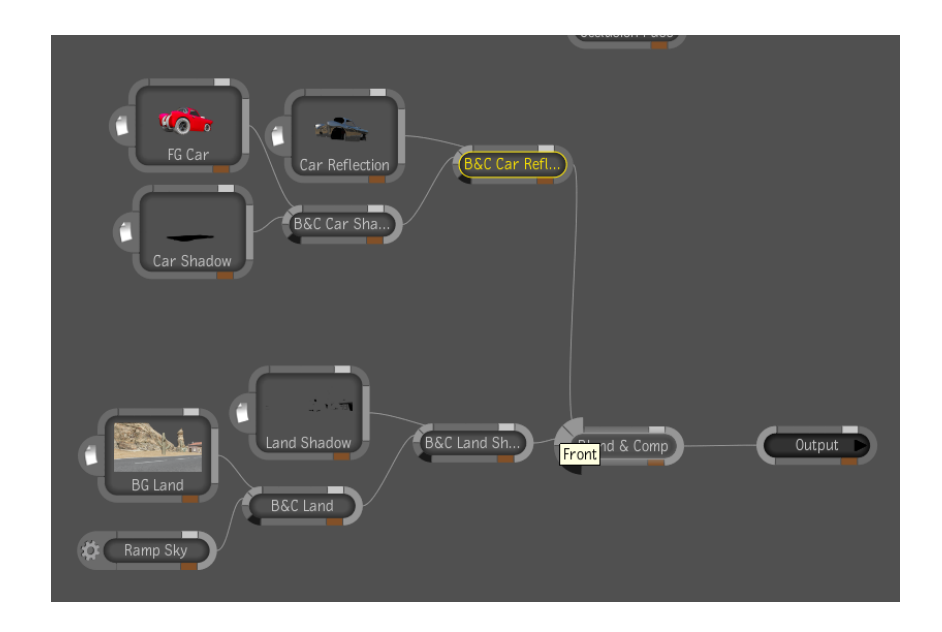

# **Compositing the Occlusion Pass**

You will now add one more Blend &Comp tool to composite the occlusion pass over all of our other nodes. Use the quick copy and paste method we learned earlier, along with the Alt key, to fit the new node in the flow.

### Now do the following:

- 1 Hold the C key down and click and drag the last Blend & Comp to create a copy of it.
- **2** Then with the new Blend & Comp selected, hold the Alt key.
- **3** Select and drag the new copied Blend & Comp tool on to the connection line before the output node, and it will be added to the flow.

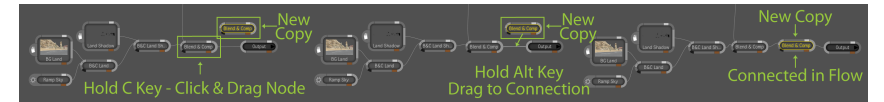

4 Connect the occlusion pass image import node's output to the front input of the new Blend & Comp node.

- **5** Select the newest Blend & Comp node to access the tools parameters in the Tool Details Area.
- **6** In the name field, rename the Blend & Comp node to "B&C Occlusion Pass".

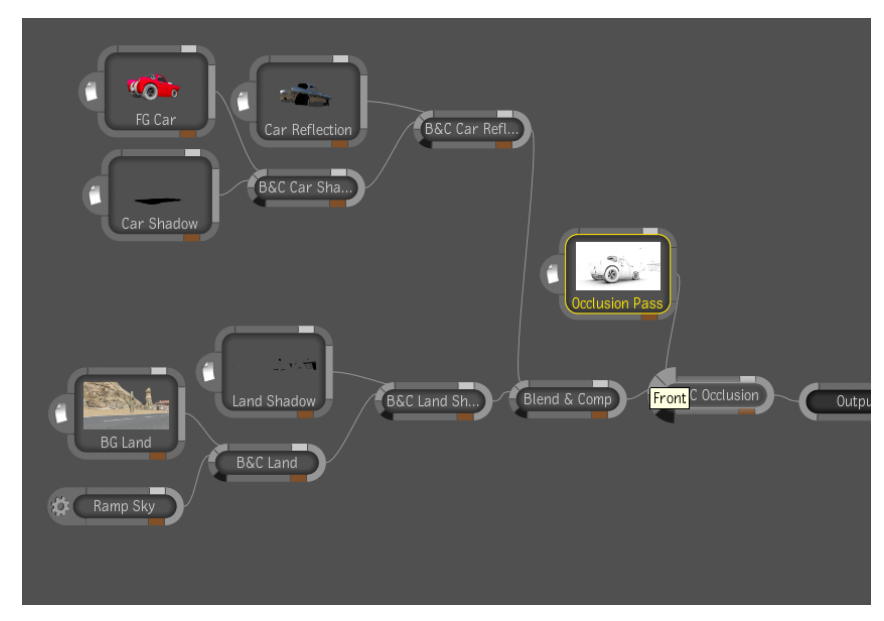

- 7 With the B &C Occlusion Pass node selected, locate the blend mode option in the Tool Details Area.
- **8** Click on the Blend mode label that reads "Normal" to display all possible blend modes.
- **9** Select the Multiply option from the list; the Occlusion Pass is mathematically multiplied over the car and land.
- **10** Click in the Front Gain Opacity field and decrease the value to control the depth and effect of the occlusion pass.

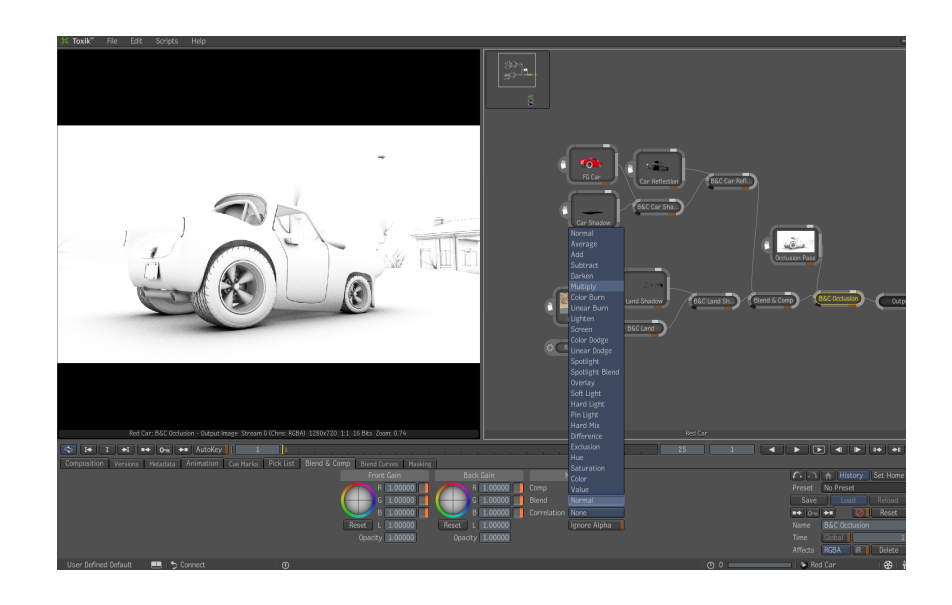

### Adding Color Correction to Fine Tune Results

Now you will add a Color Correction tool to the FG Car Image Import node to fine tune the color of the car:

- 1 Press the tilde (~) key or click the middle-mouse button to display the Gate UI.
- **2** Drag the cursor through to the east direction or right through the gate.
- **3** Click on the Color Correction folder to display the color correction tools below.
- 4 Select the CC Basics tool and drag it into the Schematic view.
- **5** Position the cursor and tool icon over the output of the FG Car image import node.
- **6** The output of the node will be highlighted when the cursor and tool icon are over it.
- **7** Release the cursor, and the CC Basics tool is added after the FG Car image import node.

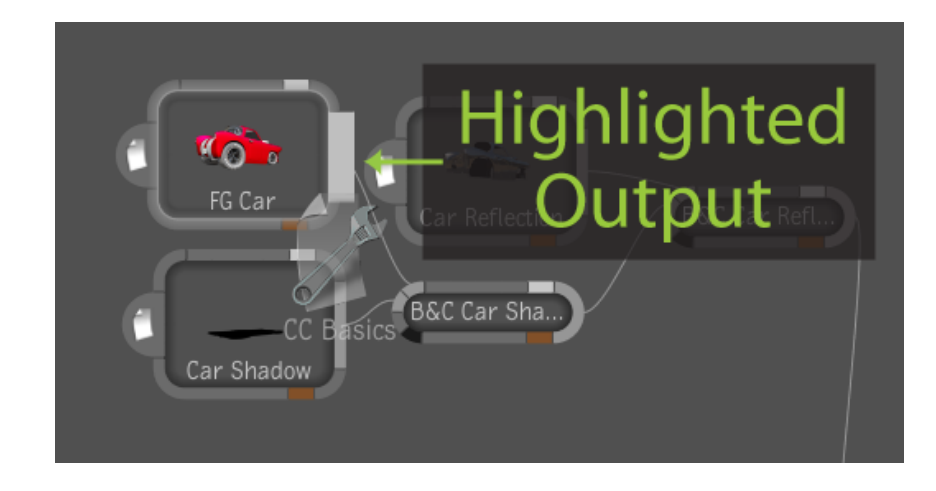

**NOTE** If you accidentally drop the CC Basics tool on the node itself, the Drop Gate will appear with several options, as was discussed earlier. If this happens, swipe east to select "Add After Current." Conversely, if you drop the tool directly on the highlighted output of a node, it will be added and connected without the Drop Gate appearing.

If you select the CC Basics node, you'll see there are a lot of controls associated with this tool. Additionally, if you're familiar with other Autodesk products like Autodesk Flame<sup>®</sup>,, Autodesk Flint<sup>®</sup>, Autodesk Smoke<sup>®</sup>, or Autodesk Combustion<sup>®</sup>, you'll already know how powerful this tool is.

#### Now, do the following:

- 1 Select the CC basics node to access the tools parameters in the Tool Details area.
- **2** Make sure the Master is enabled under the Ranges options, located on the far left side of the Tool Details area.
- **3** Locate the color wheel on the left side.
- **4** Position your cursor over the center of the color wheel and click and drag toward the red hue. This adjustment will affect the hue balance and gain balance at the master level.
- 5 Drag the master control in the color wheel until the hue balance is about 1.3 and the gain balance is about 0.4. When rotating the master control, you are affecting the hue balance, while the distance that you drag the control from the center affects the gain balance.

**NOTE** As you drag you will see the value fields for the hue balance and gain balance changing. You could also adjust these fields independently, if needed, using these fields. The color wheel allows you to adjust them at the same time.

- **6** Locate the saturation field in the CC basics Tool Details area and adjust the saturation value to 0.55.
- **7** Position your cursor over player and hit the 7 key above the letter keys to set the display of the Player to composition output.

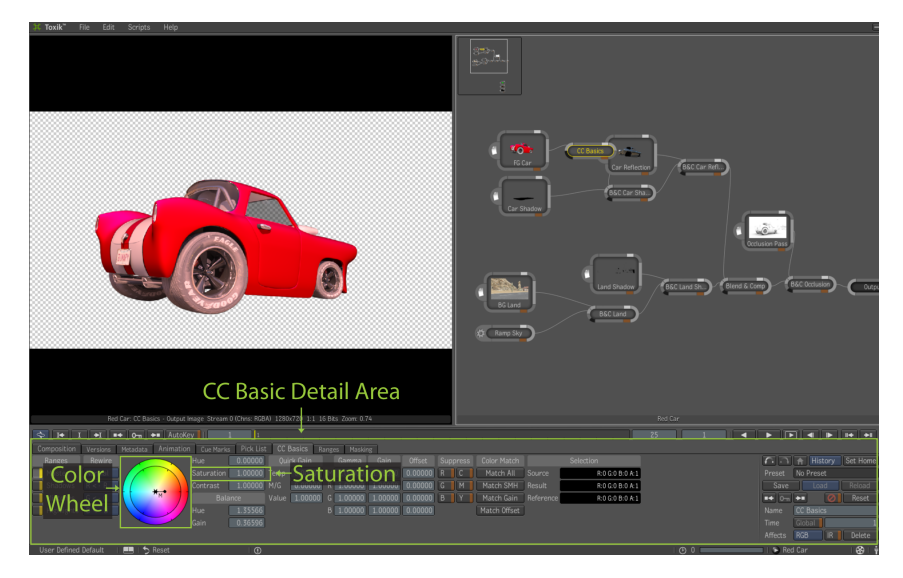

These adjustments are affecting the entire car, but you only want it to affect the red paint color of the car. For this you can use what is called pixel masking in Toxik.

### **Node Details and Pixel Masking**

The CC Basics node has multiple inputs similar to the Blend & Comp tool. The black input is always the masking input.

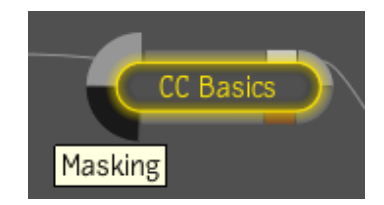

This input is used to control what pixels will be affected by the adjustment you make with any tool. The powerful part of this input is what you connect it to. It can be a mask or an image and you can control what channel will be used from that image. On the Tool Details area for the CC Basics tool, you'll notice the tool has multiple tabs: the CC Basics tab, the Ranges tab, and the Masking tab.

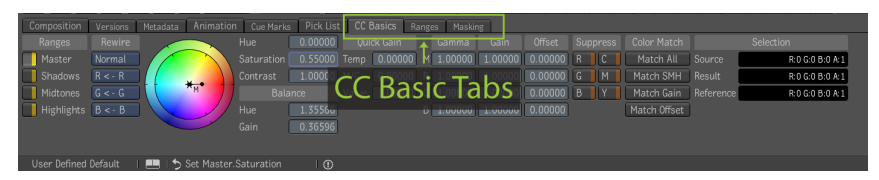

#### Now do the following:

1 Click on the Masking tab on the CC Basics Tool Details area to display the masking panel for the CC basics tool.

On the Masking tab, you can create a mask directly from this panel in this tutorial. You can use the Car Disco Image Import node as the masking input.

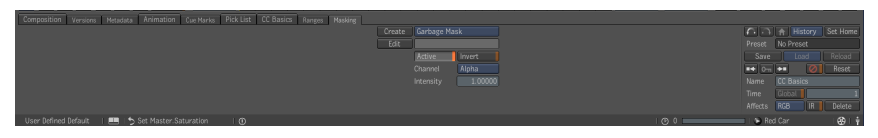

- **2** Pan in the Schematic view using the space bar to locate the Car Disco Image Import node.
- **3** Select it and move it near the CC Basics node. As you drag and move a node in the Schematic view, the view will be panning automatically.
- **4** Then, connect the output of the Car Disco Pass Image Import node into the input for the masking on the CC Basics node.
- **5** Select the CC Basics node again. On the Masking tab, you will now see the Car Disco pass name in the name field.

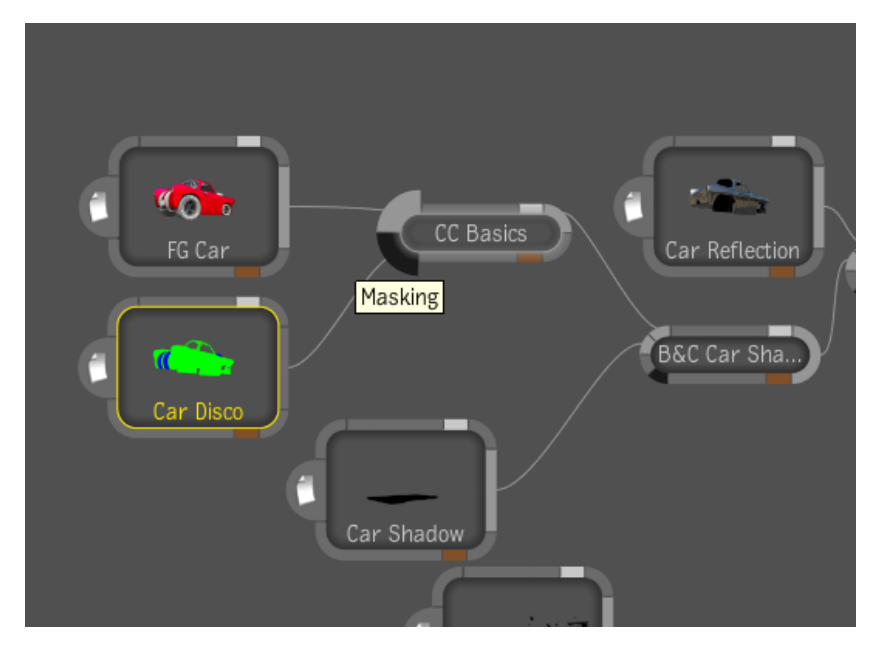

- **6** Bring your cursor over the Player and hit the 6 key above your letter keys to set the display to be tool output.
- 7 In the Schematic view, select the Car Disco Pass image import node and you'll see the image is two solid colors.

The car disco pass was rendered out with these 2 colors to be used as selection tools for the different elements of the car. The solid green is the red paint on the car and the blue is the white strip across the car.

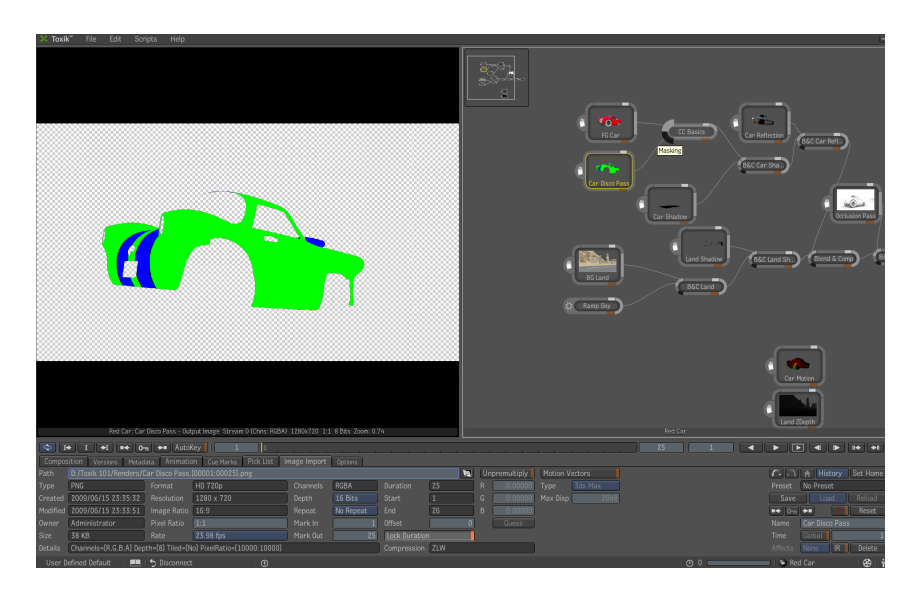

- **8** Locate the channel options on the masking tab for the CC Basics tool, which, by default, is set to alpha.
- **9** Click on the label that reads alpha to expand the list of channels.
- 10 Click on the green option from the list. Now the color correction only affects the red paint on the car because the masking option on the CC Basics tool is using only the green channel information from the disco pass.
- **11** Hold the Ctrl key and hit the S key to save your comp.

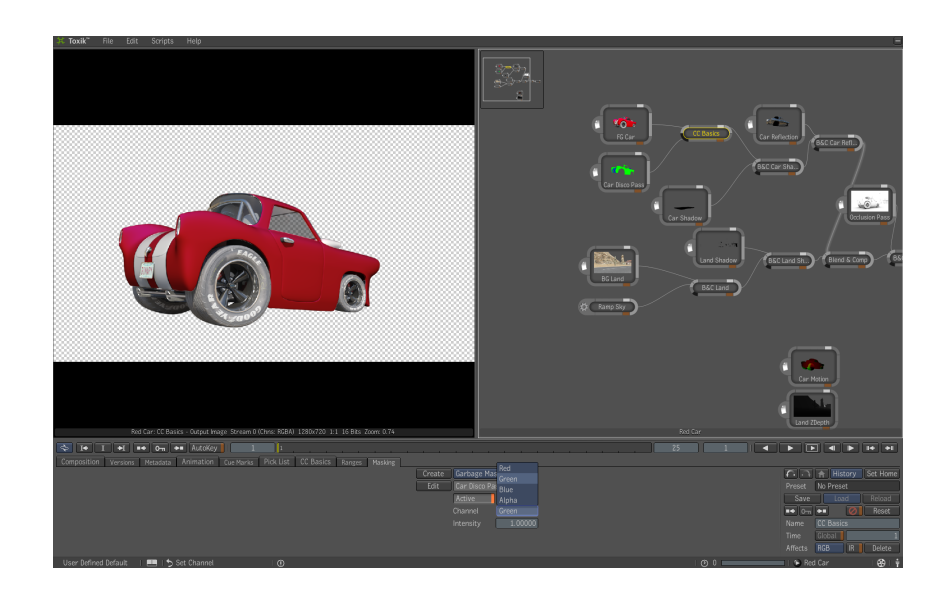

# **Adding Blur Tools**

Now you'll need to add some Blur tools.

To add the tools, do the following:

- Hit the tilde (~) key or click the middle-mouse button to display the Gate UI.
- **2** Drag the cursor through to the east direction or right through the gate.
- **3** Select the Filtering folder in the tools panel.
- 4 Click and drag a Blur tool and drop it on the connection line between the Car Shadow node and the B&C Car Shadow node.

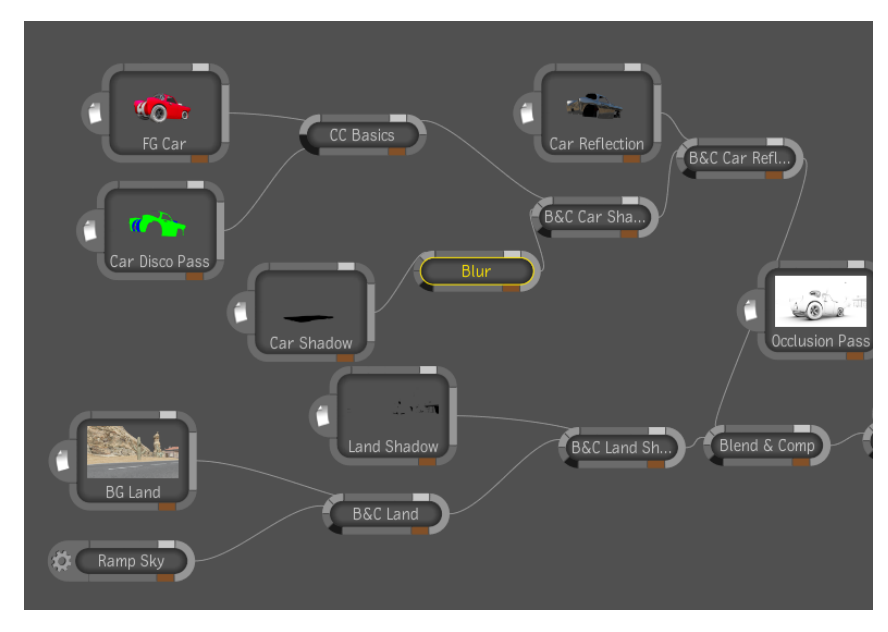

The Player is currently set to tool output. You want to adjust the blur parameters while viewing the main output of the comp.

- **5** Bring your cursor over the Player.
- **6** Press the seven key above the letter keys to set the Player's display to composition output.
- **7** Select the Blur node in the Schematic view to access the tools parameters in the Tool Details area.
- **8** Adjust the X and Y radius fields in the Blur Tool Details area to a value of 4.5 (The radius should be linked by default).

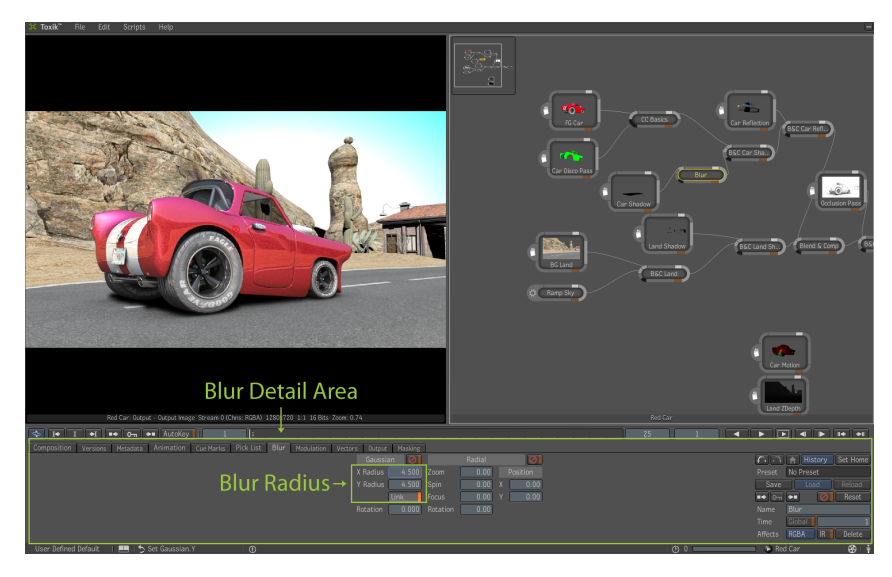

To further adjust the shadow of the car, you can decrease the opacity setting on the B&C Car Shadow node.

- 9 Click and select the B&C Car Shadow node in the Schematic view. Since the shadow and the blur are connected to the back input of this Blend & Comp tool, you will want to decrease the back input's opacity.
- **10** Locate the back opacity field on the B&C Car Shadow Tool Details area and enter a value of 0.65.

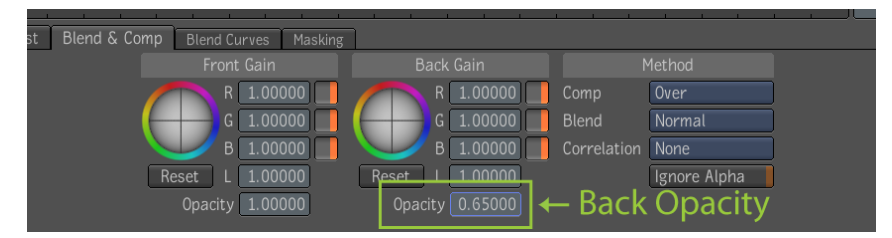

Repeat this same process for the shadow for the land.

- **11** Select the Blur tool applied to the car.
- **12** Hold the C key then click and drag the node to create a new copy of the blur tool.
- **13** Release the C key.

**14** Press and hold the Alt key and drag the new blur tool in between the Land Shadow Image Import node and the B&C Land Shadow node to connect it there.

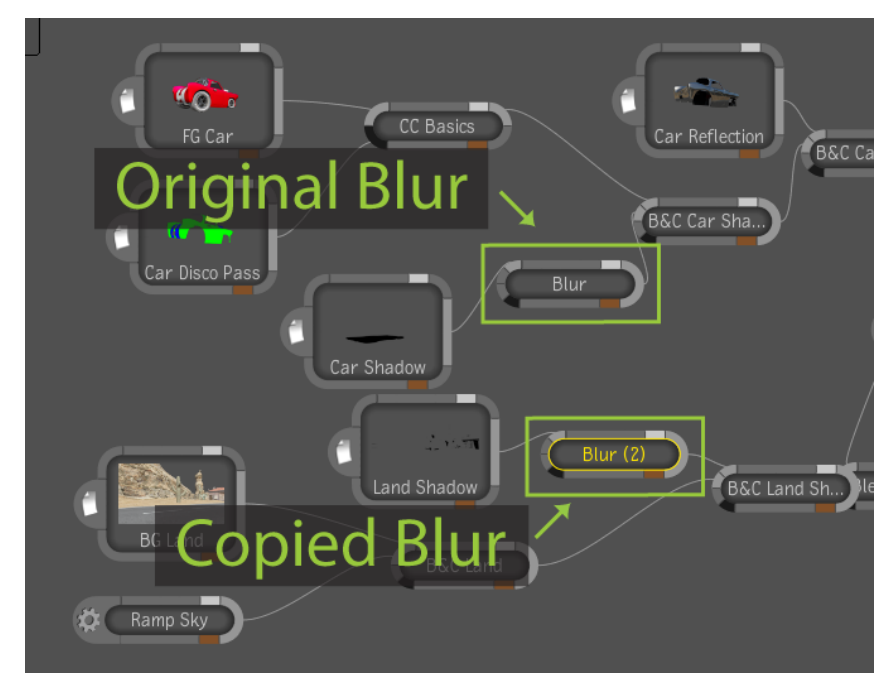

**15** Select the B&C Land Shadow node in the Schematic view to access the tools parameters in the Tool Details area.

Since the shadow and the blur are connected to the front input of this Blend & Comp we'll want to adjust the front opacity.

**16** Locate the front opacity field on the B&C Land Shadow Tool Details area and enter a value of 0.65.

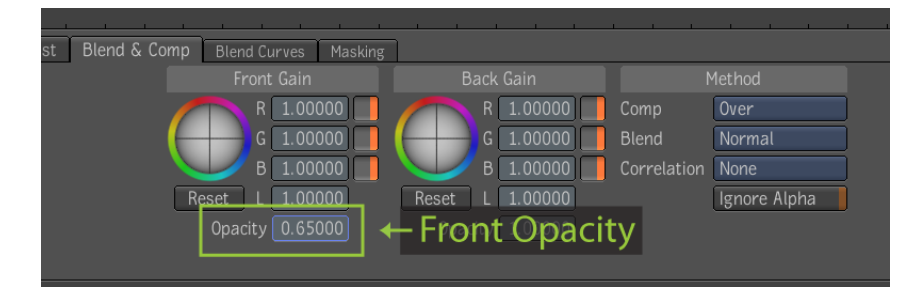

Adding Blur Tools | 41

17 Hit the L key with the cursor over the player to watch the playback.

### **Adding Motion Blur and Depth of Field**

To complete your comp you will now add some motion blur and depth of field. To do this you will add another Blur tool just before the output. You can drag and drop a tool into the Schematic view or you can drag and drop a tool into the Player to add tools.

#### Now do the following:

- Hit the tilde (~) key or click the middle-mouse button to display the Gate UI.
- **2** Drag the cursor through to the east direction or right through the gate.
- **3** Select the filtering folder to display the filtering tools.
- **4** Select the Blur tool from the tools and drag and drop it into the Player. The Drop gate appears again with several options.
- **5** Swipe south through the gate to choose "Add Before Primary Output" and the Blur tool will be added just before the output.

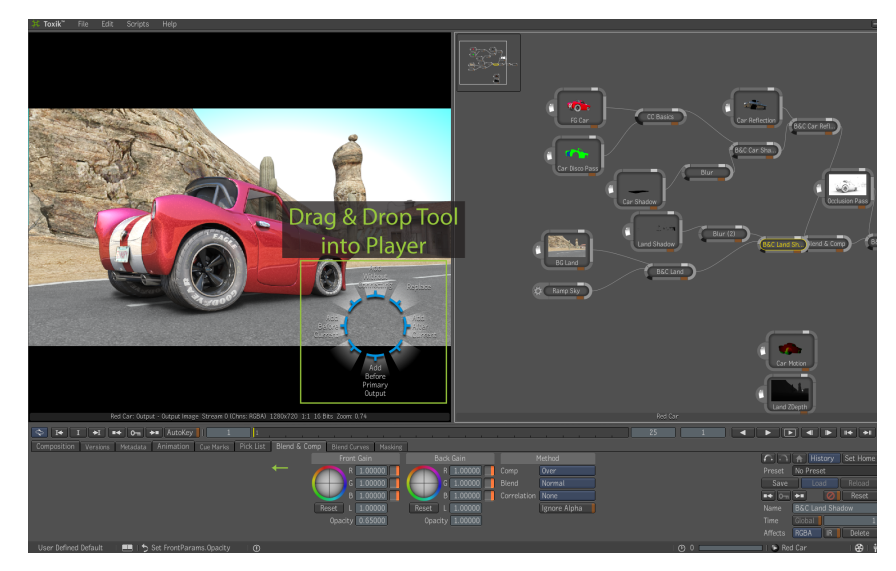

**6** Select the Blur node in the Schematic view to access the tools parameters in the Tool Details area.

**7** In the name field, rename the Blur tool to "Blur Motion Depth" and hit the Enter key.

Looking at the Blur node in the Schematic view you see there are several inputs. The top input is the image input, then there is the modulation input and below that is the forward vector input.

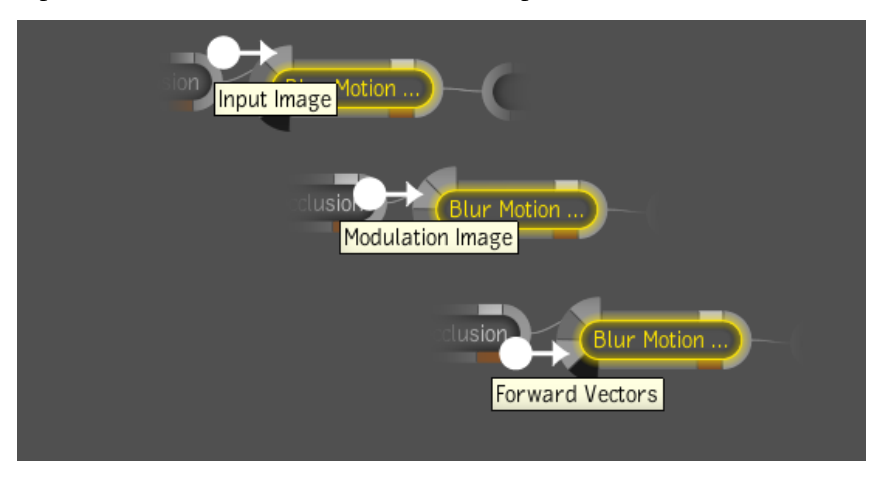

We have imported two more images using Image Import nodes: the motion vector pass for the car named Car Motion, and the Z-depth pass for the land named land ZDepth. Connect the Land ZDepth Image Import node into the Modulation input on the Blur Motion Depth node and connect the Car Motion Image Import node into the Forward vectors input of the Blur Motion Depth node.

- **8** Position the Land ZDepth image import node and the Car Motion image import node near the Blur Motion node.
- **9** Click and drag the output of the Land ZDepth node and connect it to the modulation input of the Blur Motion Node.
- **10** Click and drag the output of the Car Motion node and connect it to the vector input of the Blur Motion Node.

Adding Motion Blur and Depth of Field | 43

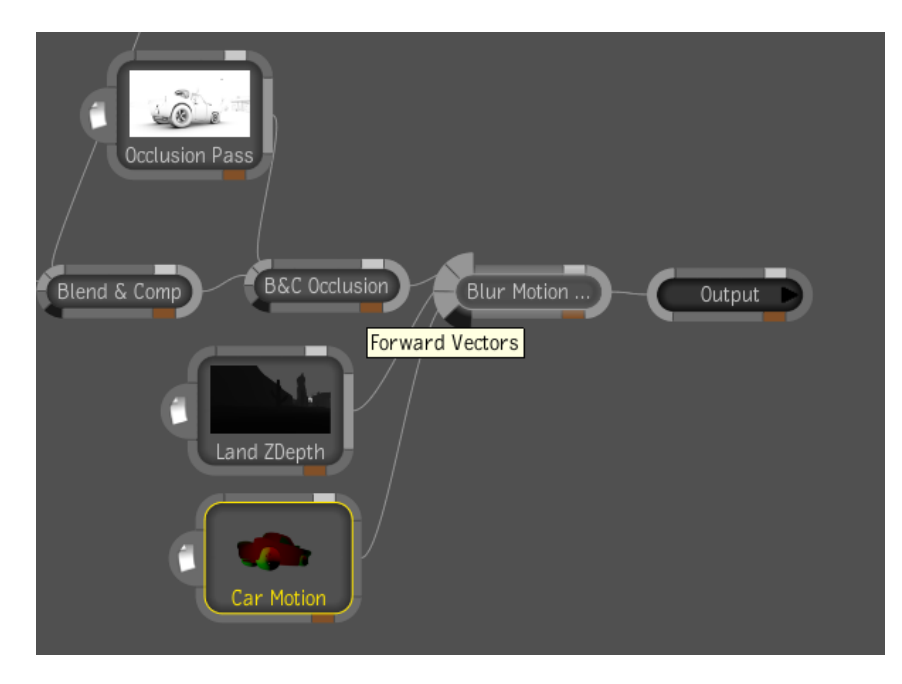

- **11** Go to the third frame in the timeline by moving the current frame indicator.
- **12** Select the Blur Motion Depth node and you'll see multiple tabs in the Tool Details area.
- **13** Click on the vectors tab to access the parameters for the vector blur.
- Set the vectors length field to 4 leaving the width set to 0.You'll notice that the back tire, which is starting to rotate in the frame, is now blurred.

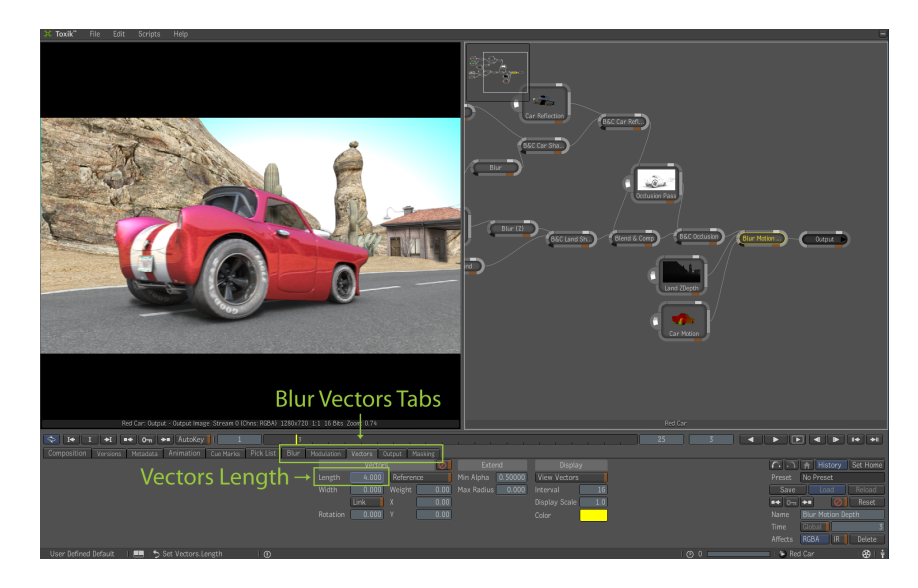

- **15** Go to the last frame by holding the Shift key and hitting the right arrow key.
- **16** You will see the car has driven away from the camera at the last frame.
- **17** Click on the modulation tab on the Blur Tool Details area.
- **18** Locate the X and Y radius fields and set the X Radius to 3, since the link option is active by default this will adjust the Y radius also.

Now we see the elements in the scene further from the camera become blurred. But because of the sharp edge of the alpha from the Land ZDepth sequence we see the blur ends abruptly and there are artifacts along the edge of the mountain. To solve this on the modulation tab there are parameters you can adjust.

- **19** On the modulation tab, locate and adjust the Max Radius to 9.00.
- **20** Locate and adjust the Min Alpha to 0.9 so that the edge will soften and be much more natural looking.

Adding Motion Blur and Depth of Field | 45

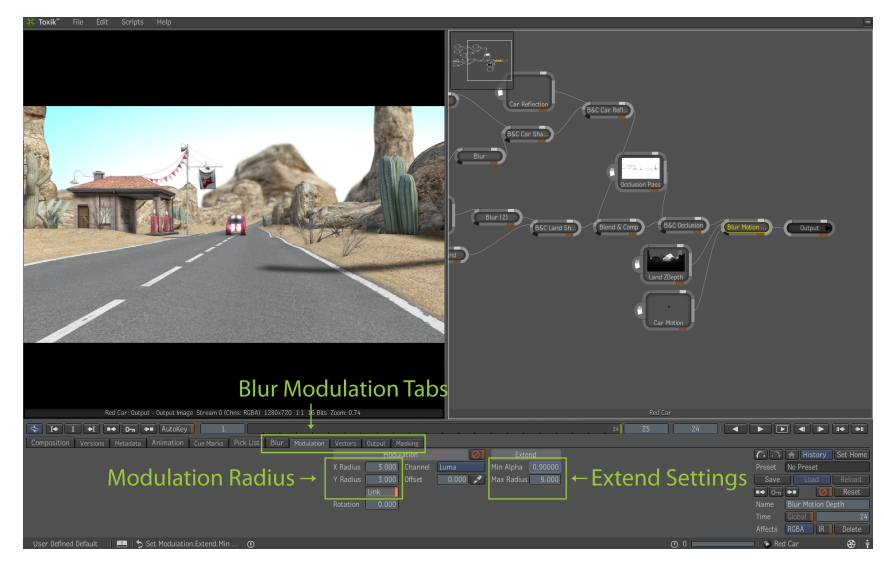

Save your composition and playback the frames to see the end result.

# **Rendering the Results**

In order to render the results, first do the following:

- **1** Select the output node in the Schematic view to access the output parameters in the Tool Details area.
- **2** Locate the Renders tab in the output Tool Details area.
- 3 Click on the render tab to access the render settings for this output node.

When you render your composition, by default, Toxik will create a folder named "renders" at the same location you have saved the composition. Your rendered sequence files will be saved to this renders folder. Looking at the render Tool Details area you will see the path field for the file name. By default, the naming of the sequence files is based on the version name and the output name. There is a browse button to change the default location where the files will be saved to; for the purposes of this tutorial, leave this set to the default. You will edit the script so that the name of the file will be the name of the output in the composition.

**4** In the file name path, highlight the word "<version>\_" including the greater-than and less-than signs, and the underscore dash.

- **5** Press the backspace key. Now the sequence will match the name of the output.
- **6** With the output node still selected, locate the name field along the right side of the Tool Details area.
- 7 Highlight the text field and type "Red Car Final" then click Enter.

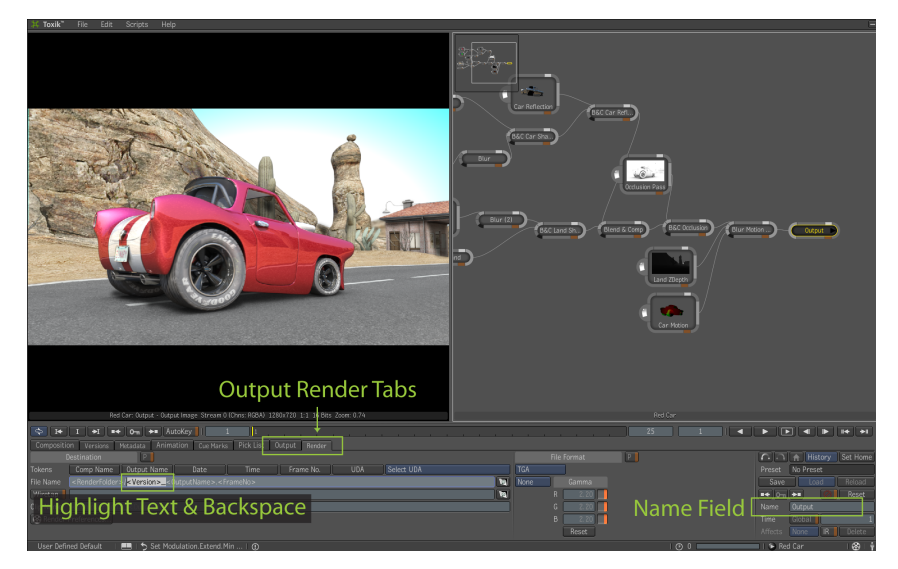

You can control the file format by clicking the label under File Format.

- **8** Locate the file format option.
- **9** Click on the label that currently reads EXR to expand the file format list.
- **10** Click on the PNG option to change the file format.

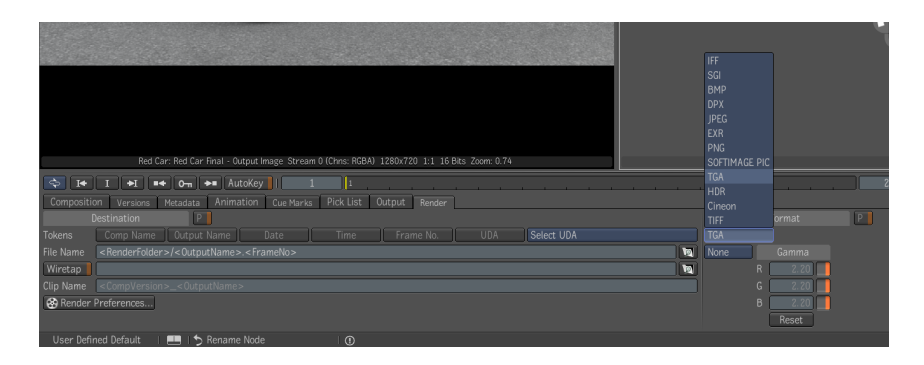

Rendering the Results | 47

Then go to the File menu and choose Render.

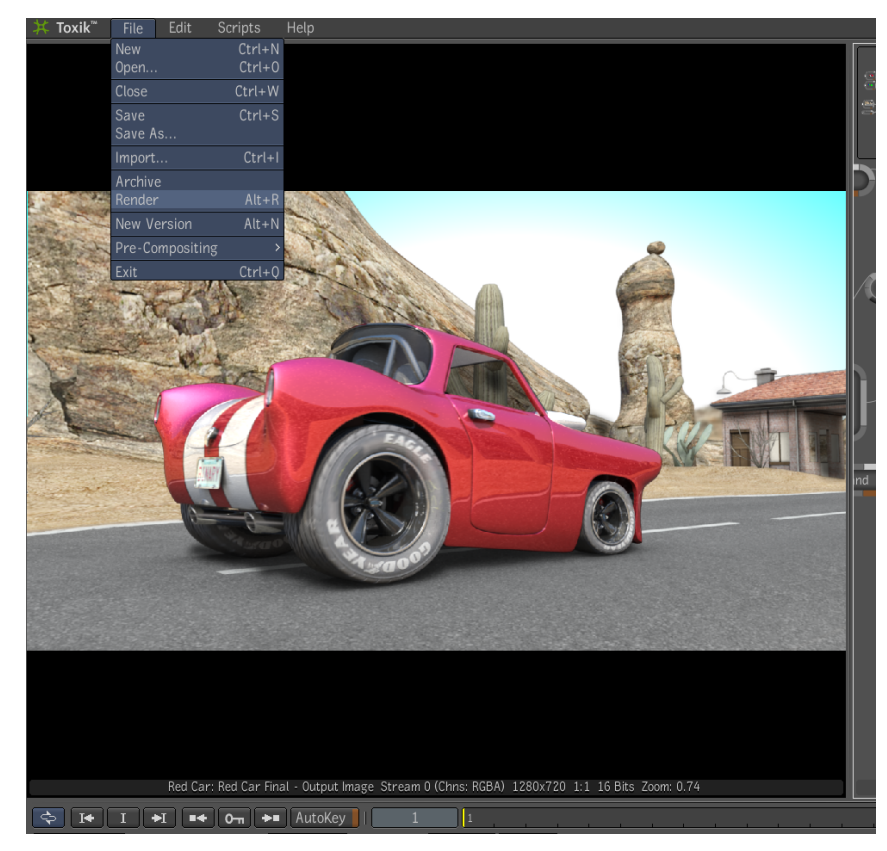

# Select the Ouptut(s) and Frames to Render

The render dialog box opens; if you had multiple outputs, you could select them, but in this tutorial, there is only one. The dialog box also shows all the formatting information and the path and end file's name. You can change the frames to be rendered if you like. Click the Start button in the lower right corner to start the render.

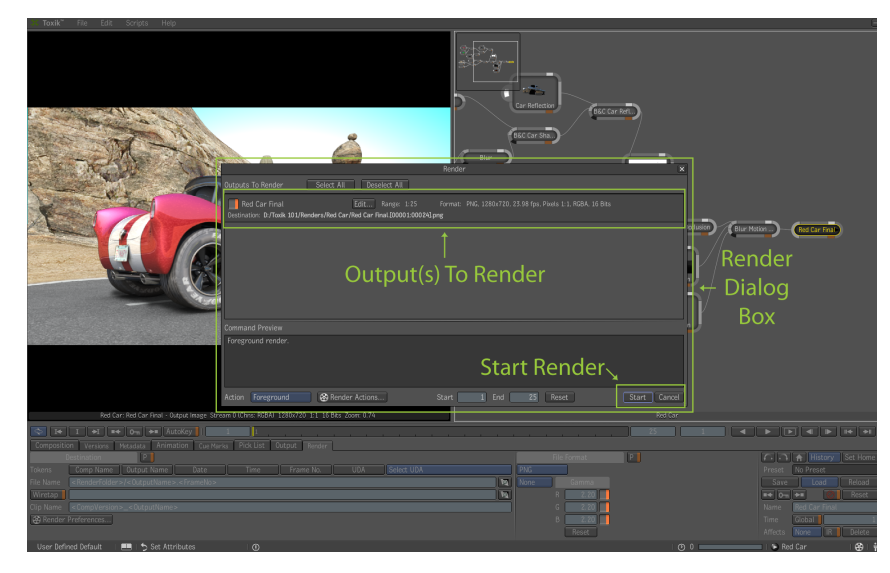

The render progress bar appears along the bottom and when the render is complete the dialog box will close.

Go to the File menu and choose Import. Navigate to the Toxik 101 folder and you will see the rendered file. You can import it and play it back.

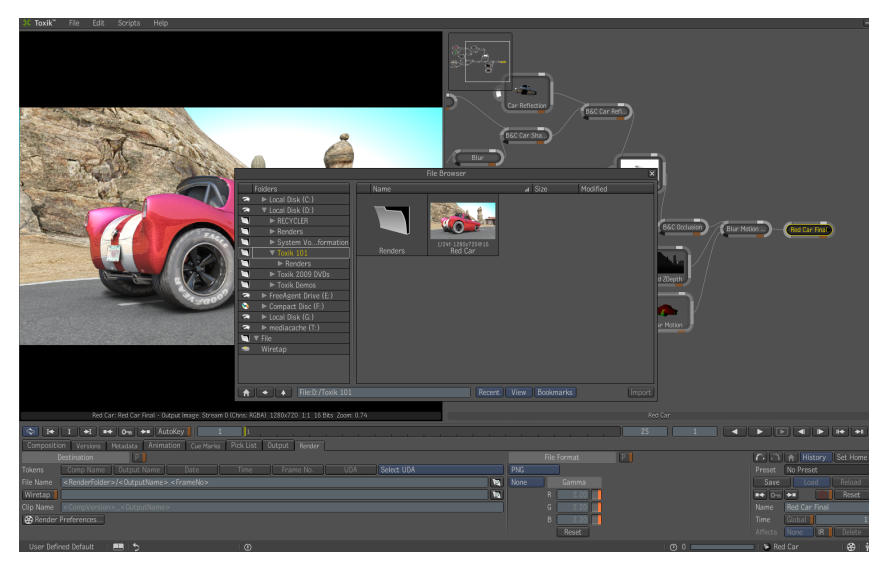

Select the Ouptut(s) and Frames to Render | 49

# Summary

In this tutorial, you have learned the basics of Toxik. You have learned to customize the UI, create compositions, control formats of compositions, import footage, add tools, adjust parameters, work in the Schematic view and finally render your composition.